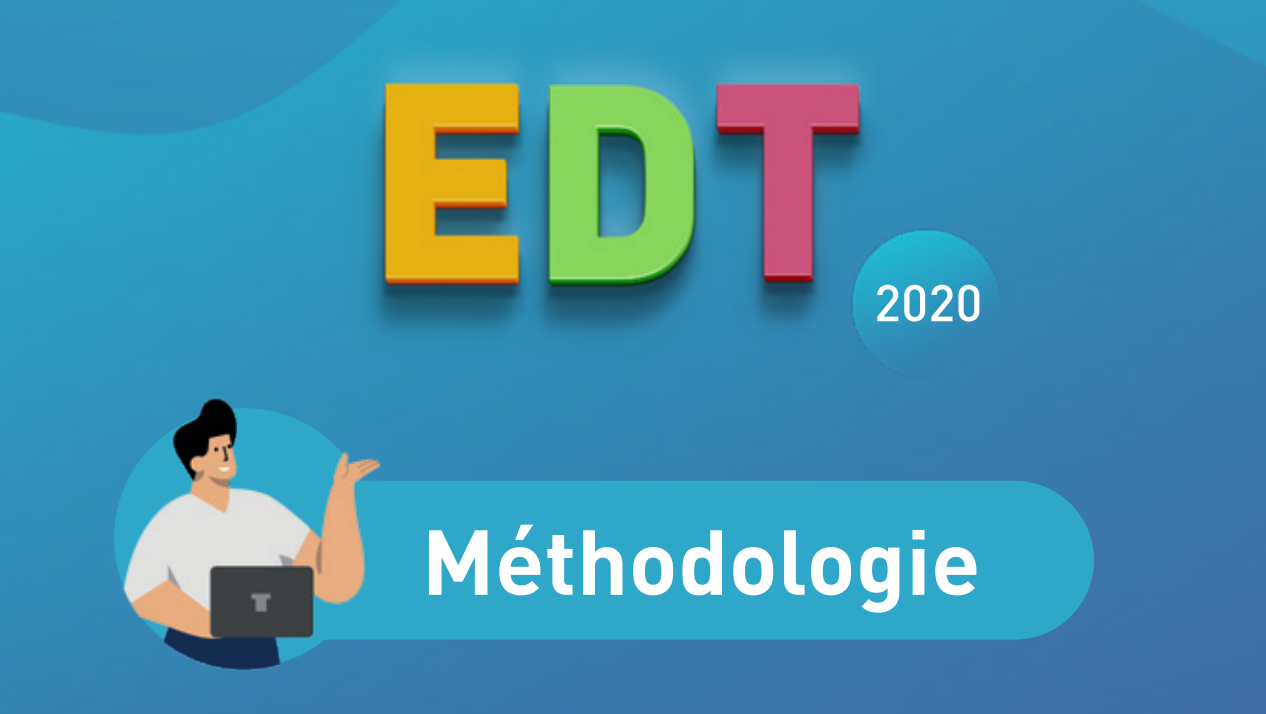

Ce qu'il faut savoir pour faire les emplois du temps avec EDT

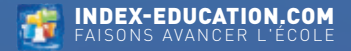

# Sommaire

| Installer EDT Monoposte                                                                                                    | 5                          |   |
|----------------------------------------------------------------------------------------------------|----------------------------|---|
| Télécharger l'application                                                                                                    | 5                          |   |
| Installer EDT Réseau                                                                                                    | 6                          |   |
| Télécharger les applications<br>Connecter le Client au Serveur                                                                           | 6<br>6                     |   |
| Enregistrer sa licence                                                                                                    | 7                          |   |
| Enregistrement                                                                                                    | 7                          |   |
| Créer une nouvelle base                                                                                                    | 8                          |   |
| Initaliser la base avec STSWEB<br>Récupérer des données de la base de l'an passé<br>Importer les élèves depuis SIECLE                    | 8<br>10<br>10              |   |
| Paramétrer la base                                                                                                    | 11                         |   |
| Les horaires<br>Le calendrier<br>La mi-journée<br>Les périodes (en option)<br>Les récréations (en option)<br>La demi-pension (en option) | 11<br>11<br>12<br>12<br>12 | - |
| Faire des groupes de salles                                                                                                    | 13                         |   |

#### Faire des groupes de salles

| Créer les salles et les groupes de salles | 13 |
|-------------------------------------------|----|
| Mettre les salles dans les groupes        | 13 |

| Créer les cours en classe entière14Oréer un cours14Modifier un cours via sa fiche14Créer une série de cours15Créer une série de cours15Créer les alignements et les groupes16Créer des cours complexes16Créer les groupes et parties17Générer les groupes et les cours de spécialité18Calculer les effectifs par spécialité18Calculer les effectifs par spécialité18Définir les contraintes20Contraintes liées aux professeurs20Contraintes liées aux classes21Contraintes liées aux cours22Contraintes liées aux cours22Contraintes liées aux salles23Lancer l'analyseur de contraintes23Placer les cours manuellement24Placer les cours placés manuellement24                                                                                                    |                                                                                                    |                            |   |
|----------------------------------------------------------------------------------------------------|----------------------------------------------------------------------------------------------------|----------------------------|---|
| Créer un cours14Modifier un cours via sa fiche14Créer une série de cours15Créer les alignements et les groupes16Créer les cours complexes16Créer les groupes et parties17Générer les groupes et les cours de spécialité18Calculer les effectifs par spécialité18Calculer les effectifs par spécialité18Contraintes liées aux professeurs20Contraintes liées aux classes21Contraintes liées aux cours22Contraintes liées aux salles22Contraintes liées aux salles23Lancer l'analyseur de contraintes23Placer les cours manuellement24Placer les cours placés manuellement24                                                                                                    | Créer les cours en classe entière                                                                                                    | 14                         |   |
| Créer les alignements et les groupes16Créer des cours complexes16Visualiser les groupes et parties17Générer les groupes et les cours de spécialité18Calculer les effectifs par spécialité18Calculer les effectifs par spécialité18Calculer les effectifs par spécialité18Calculer les effectifs par spécialité18Contraintes contraintes20Contraintes liées aux professeurs20Contraintes liées aux classes21Contraintes liées aux cours22Contraintes liées aux salles22Contraintes liées aux salles23Lancer l'analyseur de contraintes23Placer les cours24Placer les cours24Verrouiller les cours placés manuellement24                                                                                                    | Créer un cours<br>Modifier un cours via sa fiche<br>Créer une série de cours                                                                                        | 14<br>14<br>15             |   |
| Créer des cours complexes16/isualiser les groupes et parties17Sénérer les groupes et les cours de spécialité18Calculer les effectifs par spécialité18Calculer les effectifs par spécialité18Calculer les effectifs par spécialité18Calculer les effectifs par spécialité18Calculer les effectifs par spécialité18Calculer les effectifs par spécialité18Calculer les effectifs par spécialité18Calculer les contraintes20Contraintes liées aux professeurs20Contraintes liées aux classes21Contraintes liées aux cours22Contraintes liées aux cours22Contraintes liées aux salles22Vérifier que l'emploi du temps n'est pas infaisable23Lancer l'analyseur de contraintes23Placer certains cours manuellement24Placer les cours24Verrouiller les cours placés manuellement24 | Créer les alignements et les groupes                                                                                                    | 16                         |   |
| Sénérer les groupes et les cours de spécialité18Calculer les effectifs par spécialité18Calculer les effectifs par spécialité18Calculer les groupes et les cours de spécialités19Définir les contraintes20Contraintes liées aux professeurs20Contraintes liées aux classes21Contraintes liées aux classes21Contraintes liées aux cours22Contraintes liées aux salles22Contraintes liées aux salles22Vérifier que l'emploi du temps n'est pas infaisable23Lancer l'analyseur de contraintes23Placer certains cours manuellement24Placer les cours24Verrouiller les cours placés manuellement24                                                                                                    | Créer des cours complexes<br>/isualiser les groupes et parties                                                                                                    | 16<br>17                   |   |
| Calculer les effectifs par spécialité18Générer les groupes et les cours de spécialités19Définir les contraintes20Contraintes liées aux professeurs20Contraintes liées aux classes21Contraintes liées aux classes21Contraintes liées aux cours22Contraintes liées aux cours22Contraintes liées aux salles22Vérifier que l'emploi du temps n'est pas infaisable23Lancer l'analyseur de contraintes23Placer certains cours manuellement24Placer les cours24Verrouiller les cours placés manuellement24                                                                                                    | Générer les groupes et les cours de spécialité                                                                                                    | 18                         |   |
| Définir les contraintes20Contraintes liées aux professeurs20Contraintes liées aux classes21Contraintes liées aux matières21Contraintes liées aux cours22Contraintes liées aux salles22Contraintes liées aux salles22Vérifier que l'emploi du temps n'est pas infaisable23Lancer l'analyseur de contraintes23Placer certains cours manuellement24Placer les cours24Verrouiller les cours placés manuellement24                                                                                                    | Calculer les effectifs par spécialité<br>Générer les groupes et les cours de spécialités                                                                            | 18<br>19                   |   |
| Contraintes liées aux professeurs                                                                                                    | Définir les contraintes                                                                                                    | 20                         |   |
| Vérifier que l'emploi du temps n'est pas infaisable23Lancer l'analyseur de contraintes23Placer certains cours manuellement24Placer les cours24Verrouiller les cours placés manuellement24                                                                                                    | Contraintes liées aux professeurs<br>Contraintes liées aux classes<br>Contraintes liées aux matières<br>Contraintes liées aux cours<br>Contraintes liées aux salles | 20<br>21<br>21<br>22<br>22 |   |
| Lancer l'analyseur de contraintes                                                                                                    | /érifier que l'emploi du temps n'est pas infaisable                                                                                                    | 23                         | D |
| Placer certains cours manuellement       24         Placer les cours       24         /errouiller les cours placés manuellement       24                                                                                                    | ancer l'analyseur de contraintes                                                                                                    | 23                         |   |
| Placer les cours                                                                                                    | Placer certains cours manuellement                                                                                                    | 24                         | Ì |
|                                                                                                    | Placer les cours<br>/errouiller les cours placés manuellement                                                                                                    | 24<br>24                   |   |

| Lancer le placement automatique                                                                              | 25             |
|----------------------------------------------------------------------------------------------------|----------------|
| Par quels cours commencer ?<br>Les étapes à suivre pour chaque série de cours                                | 25<br>26       |
| Utiliser les outils de résolution                                                                            | 27             |
| Résoudre les échecs avec le résoluteur<br>Comprendre les échecs avec le mode diagnostic                      | 27<br>27       |
| Optimiser les emplois du temps                                                                               | 28             |
| Optimiser les permanences<br>Optimiser les emplois du temps                                                  | 28<br>28       |
| Répartir les salles dans les cours                                                                           | 29             |
| Répartir les salles                                                                                          | 29             |
| Éditer un emploi du temps par élève                                                                          | 30             |
| Affecter les élèves à leur classe<br>Affecter les élèves à leurs groupes                                     | 30<br>30       |
| à besoins éducatifs particuliers                                                                             | 31             |
| Imprimer les emplois du temps                                                                                | 32             |
| Paramétrer l'impression                                                                                      | 32             |
| Préparer les cours pour PRONOTE                                                                              | 33             |
| Traiter les cours insuffisamment précisés<br>Créer les cours de permanence annuels<br>Créer les cours de CDI | 33<br>33<br>33 |

| Passer de la base EDT à la base PRONOTE                                                          | 34           |
|--------------------------------------------------------------------------------------------------|--------------|
| Initialiser la base PRONOTE avec les données d'EDT<br>Connecter le Client EDT au Serveur PRONOTE | . 34         |
| pour travailler sur une base commune                                                             | . 35         |
| Modifier l'emploi du temps après la rentrée                                                      | 36           |
| Sur la base en service<br>Sur une copie de la base                                               | . 36<br>. 36 |
| Raccourcis clavier                                                                               | 37           |
| Pour sélectionner des données                                                                    | . 37         |

# Installer EDT Monoposte

### Télécharger l'application

Depuis le site Internet *www.index-education.com/fr/telecharger-edt.php*, téléchargez l'application EDT Monoposte.

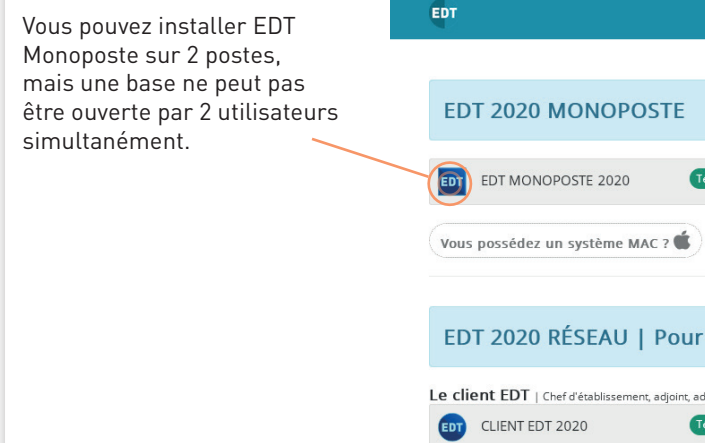

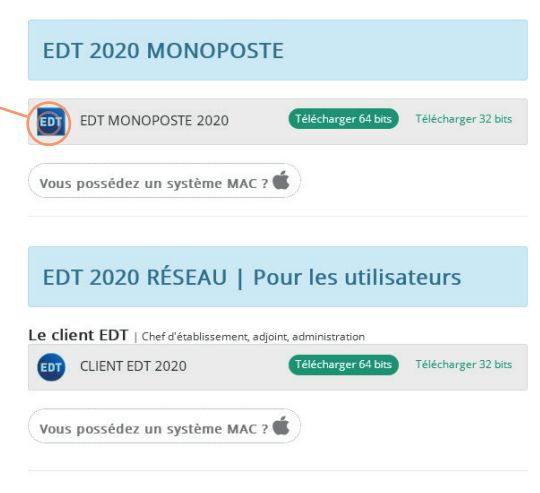

# **Installer EDT Réseau**

# Télécharger les applications Depuis le site Internet www.index-education.com/fr/telecharger-edt.php, téléchargez le Serveur et le Client EDT. EDT 2020 RÉSEAU | Pour les utilisateurs Le client EDT | Chef d'établissement, adjoint, administration Télécharger 64 bits Télécharger 32 bits CLIENT EDT 2020 Vous possédez un système MAC ? EDT 2020 RÉSEAU | Pour les administrateurs Applicatifs réseau Voir les versions 32 bits SERVEUR EDT 2020 RELAIS EDT 2020 Si le Client est installé sur des postes hors de l'établissement, vous pouvez utiliser le Relais pour renforcer la sécurité.

#### Connecter le Client au Serveur

Pour que les applications communiquent entre elles, vous reportez les coordonnées du Serveur (ou du Relais) dans chaque Client : à l'ouverture du Client, cliquez sur le bouton d'ajout, puis reportez l'adresse IP et le port TCP qui figurent dans les *Paramètres de publication* du Serveur EDT.

|                                                  | 🚥 Paramètres de connexion au serveur 🛛 🗙 🗙                              |
|--------------------------------------------------|-------------------------------------------------------------------------|
|                                                  | Saisissez les paramètres de connexion directe au serveur :              |
|                                                  | Adresse de la machine (Nom ou IP) :                                     |
|                                                  | 192.168.175.22                                                          |
|                                                  | Port TCP : Désignation du serveur :                                     |
| 💷 Client EDT 2020                                | 49500 Serveur EDT                                                       |
| Configuration 🔶 Assista<br>Connectez-vous au ser | Recherchez un serveur si vous êtes sur le réseau d'un établissement 🔍   |
|                                                  | Annuler Valider                                                         |
| Serveur EDT                                      | 5                                                                       |
|                                                  | Chercher mon établissement Ajouter les coordonnées d'un nouveau serveur |

## **Enregistrer sa licence**

### Enregistrement

Il est indispensable d'enregistrer sa licence avant la fin des 8 semaines d'évaluation pour continuer à travailler.

Il est nécessaire de l'enregistrer à nouveau à chaque fois que vous faites une nouvelle acquisition (utilisateurs supplémentaires, inscription au service de SMS, etc.) pour pouvoir en profiter.

Menu Fichier > Utilitaires > Enregistrer automatiquement votre licence

Les informations à saisir se trouvent sur votre dernière commande.

|                    | CS 90801 12<br>www.ind | 1388 Marseille cedex 13 Ta<br>ex-education.com Fi | H : (+33) 04 9<br>xx : (+33) 04 9 | R6 15 21 70<br>R6 15 00 06 |        |          |          |
|--------------------|------------------------|---------------------------------------------------|-----------------------------------|----------------------------|--------|----------|----------|
| Référence client : | 44122                  | Facture                                           | N°                                | 5328                       | 12     |          |          |
|                    |                        |                                                   |                                   |                            | $\sim$ |          |          |
|                    |                        |                                                   |                                   |                            |        |          |          |
| Site d'utilisation |                        | Adres                                             | se de fai                         | cturation                  |        |          |          |
|                    |                        |                                                   |                                   |                            |        |          |          |
|                    |                        |                                                   |                                   |                            |        |          |          |
|                    |                        |                                                   |                                   |                            |        |          |          |
| N° Siret :         |                        |                                                   |                                   |                            |        |          |          |
| Objet :            |                        |                                                   |                                   |                            |        |          |          |
|                    |                        |                                                   |                                   |                            |        |          |          |
|                    |                        |                                                   |                                   |                            | Qté    | Unit. HT | Total HT |
|                    |                        |                                                   |                                   |                            |        |          |          |
|                    |                        |                                                   |                                   |                            |        |          |          |
|                    |                        |                                                   |                                   |                            | 11     |          |          |
|                    |                        |                                                   |                                   |                            |        |          |          |

Le **code Vacances** permet de travailler avec EDT Monoposte sur un poste supplémentaire pendant les vacances d'été : il s'installe sur le poste de votre choix et fonctionne uniquement jusqu'à la rentrée.

Le code peut être utilisé une fois par an et par établissement.

Téléchargez et installez EDT Monoposte. Au lancement de l'application, cliquez sur le bouton **Enregistrement d'un code Vacances** en bas à droite.

### Initaliser la base avec STSWEB

C'est le meilleur moyen de travailler sur des données qui sont dès le départ conformes aux données attendues lors de vos différents exports vers les applications nationales (STSWEB pour EDT mais aussi LSU, Parcoursup et LSL pour PRONOTE).

#### Dans STSWEB

Sélectionnez l'année à traiter, cliquez sur Exports puis sur Emploi du temps, et enregistrez le fichier sts\_emp\_[RNE].xml.

#### Dans EDT

- EDT Réseau : créez une base vide sur le Serveur et mettez-la en service. Depuis un Client connecté au Serveur, rendez-vous dans le menu Imports/Exports > STSWEB > Récupérer les données.
- EDT Monoposte : cliquez sur le bouton Construire une base depuis STSWEB à l'ouverture du logiciel.

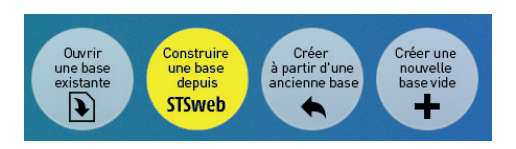

| 📼 Choix des données à importer 🛛 🗙 🗙                                                                 |
|----------------------------------------------------------------------------------------------------|
| Cochez les données issues de STSIAEB que vous souhaitez importer dans EDT.<br>☑ MEF<br>☑ Previnnants |
| Suppleants<br>Concupes                                                                               |
| Services Conserver les enseignants présents dans STSWEB <u>A</u> nnuler <u>V</u> alider              |
|                                                                                                    |

Avant de désigner le fichier STSWEB, précisez ce que vous souhaitez récupérer : pour faire l'emploi du temps, il faut les MEF, les professeurs et les classes. Après avoir désigné le fichier STSWEB, définissez la structure qui servira pour toutes les grilles d'emploi du temps.

| oisissez   | le premie   | er jour de  | la sema    | ine [ | undi  |              | <b>-</b> |
|------------|-------------|-------------|------------|-------|-------|--------------|----------|
| oisissez   | vos jours   | ouvrés (    | en blanc   | )     |       |              |          |
| lun.       | mar.        | mer.        | jeu.       | ven.  | sam.  | dim.         |          |
|            |             |             |            |       |       |              |          |
| coupage    | d'une jou   | rnée        |            |       |       |              |          |
| lombre de  | séquence:   | s: 10 s     | séquence   | es    | -     | $\checkmark$ |          |
| urée d'un  | e séquence  | e: 60       | ) Min      | utes  |       | シ            |          |
| urée total | e d'une jou | née : 10h   | 100        |       |       |              |          |
|            |             |             |            |       |       |              |          |
| coupage    | d'une sé    | uence       |            |       |       |              |          |
| • en 2 (   | )en 4 ()ei  | n 6 ⊖ en 1  | 2 O Auc    | un    |       |              |          |
| Durée de   | chaque pa:  | s horaire : | 0h30       |       |       |              |          |
|            |             |             | $\bigcirc$ |       |       |              |          |
|            |             |             |            |       |       |              |          |
|            |             |             |            |       | puler | Volidor      | _        |
|            |             |             | (          | U AN  | nuler | valider      |          |

Dans le nombre de séquences par jour, n'oubliez pas d'inclure la pause déjeuner et les éventuelles activités en fin de journée.

La durée des séquences sert au calcul des services : si vos cours durent 55 minutes, laissez 60 minutes afin qu'une heure complète soit comptabilisée dans les services de l'enseignant.

Le pas horaire est la plus petite durée nécessaire pour définir un cours : le découpage des séquences en 2 (pas horaire de 30 minutes) permet de créer des cours de 1h, 1h30, 2h, etc.

Pour revenir sur ces paramètres plus tard, utilisez la commande du menu *Fichier > Utilitaires > Convertir les paramètres de la grille horaire*.

#### Récupérer des données de la base de l'an passé

Si vous aviez déjà EDT l'an passé, récupérez tout ce qui est encore d'actualité : adresses e-mail, mots de passe, photos, conseils, rencontres, lettres types, etc.

Menu Imports/Exports > EDT > Récupérer les données d'une autre base a Vous désignez la base de l'an passé et cochez les données que vous souhaitez récupérer.

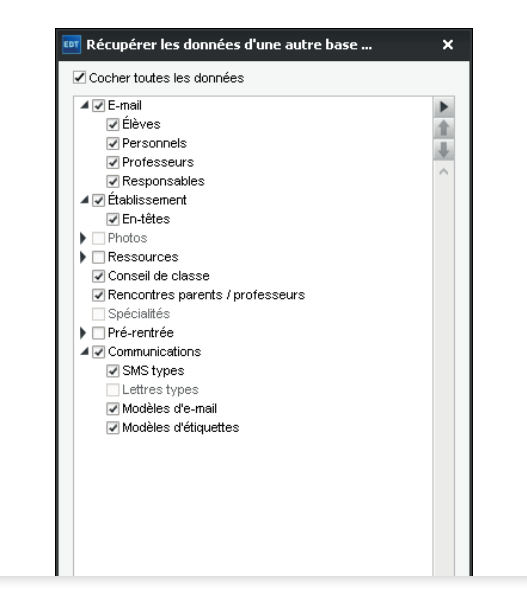

### Importer les élèves depuis SIECLE

Les élèves peuvent être récupérés de SIECLE. Il est conseillé de les importer dans EDT avant de construire sa base PRONOTE, mais cela peut se faire après l'élaboration de l'emploi du temps si vous n'avez pas de cours de spécialités.

- ▶ Dans SIECLE : activez Application SIECLE > Accès à la base élèves . Dans le menu Exportations, cliquez sur En XML et enregistrez les 7 fichiers suivants : nomenclature, établissements, géographique, structures, élèves avec adresse, responsables avec adresse, exports communs.
- Dans EDT : menu Imports/Exports > Avec SIECLE > Récupérer les données des élèves , cochez les informations à prendre en compte et désignez les fichiers récupérés depuis SIECLE.

## I est aussi possible...

- de construire la base à partir de la base de l'année précédente et mettre à jour les données depuis STSWEB;
- de récupérer les données saisies dans un tableur ;
- de saisir toutes les données dans les listes.

# Paramétrer la base

## Les horaires

Menu Paramètres > Établissement > Horaires

Saisissez les horaires de votre établissement. Par défaut, seuls les horaires de début de cours sont affichés sur les grilles ; les horaires de fin de cours apparaissent sur les fiches cours et éventuellement sur les emplois du temps imprimés.

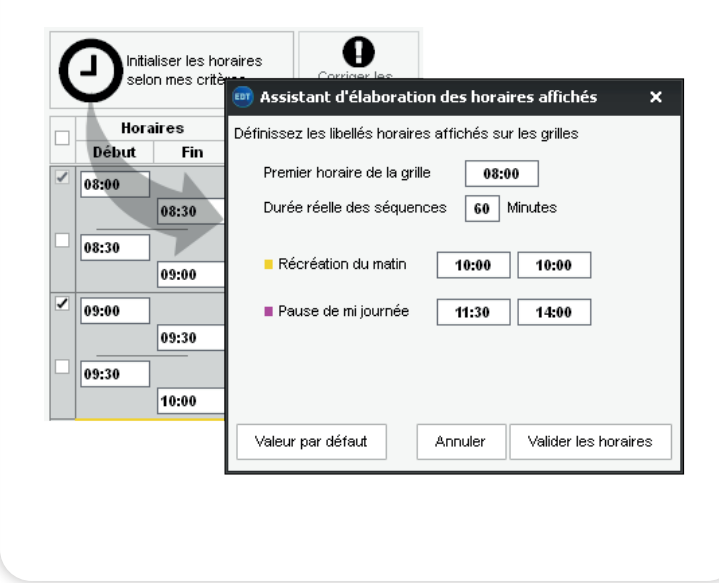

### Le calendrier

Menu Paramètres > Établissement > Calendrier

- **Vacances** : récupérez celles de votre zone et rendez férié ou travaillé un jour d'un simple clic.
- Semaines A/B : modifiez si nécessaire l'intitulé et l'alternance des semaines d'un double-clic sur la réglette.

| 1 2 1 2 1 2 1 F   | F 2 1 2 1 2 | 2 1 2 F F | 1 2 1 2 | 1 F F 2 | 1 2 1 2 | 1 F F 2 | 1 2 1 2 1 | 2 1 2 1 | 2 |
|-------------------|-------------|-----------|---------|---------|---------|---------|-----------|---------|---|
| septembre octobre | novembre c  | décembre  | janvier | février | mars    | avril   | mai       | juin    | i |
| 18 semaines Q1    | 📕 18 semain | nes Q2    | ]       |         |         |         |           |         |   |

## La mi-journée

Menu Paramètres > Établissement > Mi-journée

- **Mi-journée** : l'heure de la pause sert à garantir et comptabiliser les demi-journées libres pour les classes et professeurs.
- **Demi-journées non travaillées** : d'un clic, hachurez-les (par exemple le mercredi après-midi).

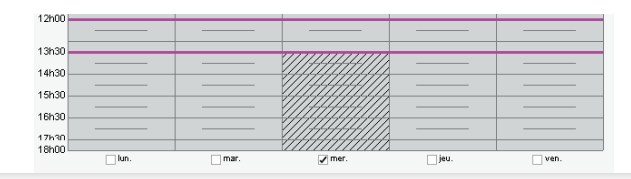

### Les périodes (en option)

#### Menu Paramètres > Établissement > Périodes

Découpez l'année en périodes uniquement si :

- l'emploi du temps change d'un trimestre / semestre à l'autre (découpage trimestriel / semestriel) ;
- l'emploi du temps doit être complètement recalculé sur une période (découpage personnalisé) ;
- les cours alternent sur plus de 2 semaines (découpage hebdomadaire).

| Liste d  | es cours   |          |           |                                           |             |                                          |        |                  |     |                |                                                       |     |  |
|----------|------------|----------|-----------|-------------------------------------------|-------------|------------------------------------------|--------|------------------|-----|----------------|-------------------------------------------------------|-----|--|
| Durée    | Jour et he | ure      | Péri      | odes                                      | Déc.        | Fréquence                                | Nb. P. | Nb. P. Nb. J. R. |     | R.             | Professeur                                            |     |  |
| 1h00     | mercredi   | 11h00    |           |                                           | Semestriel  | н                                        | 0      | 0                | Ρ   | R <sub>B</sub> | CECCACI Thomas, GRANGE Sophie, WEISS Jéméry           | "   |  |
| 2h00     | mardi      | 14h30    |           |                                           | Semestriel  | н                                        | 0      | 0                | Ρ   | R.             | CECCACI Thomas, MILLOT Pauline, WEISS Jéméry          | •   |  |
| 1h00     | mardi      | 13h30    |           |                                           | Semestriel  | н                                        | 0      | 0                |     |                | CECCACI Thomas, PUJOL Philippe                        |     |  |
| 1h00     | vendredi   | 11h00    |           |                                           | Semestriel  | н                                        | 0      | 0                |     |                | CECCACI Thomas, PUJOL Philippe                        | D   |  |
| 2h00     | lundi      | 13h30    |           |                                           | Trimestriel | н                                        | 0      | 0                |     |                | CECCACI Thomas, ROUX Nawal                            | ^   |  |
| 2h00     | jeudi      | 08h00    |           |                                           | Trimestriel | н                                        | 0      | 0                |     |                | CECCACI Thomas, ROUX Navval                           | ie. |  |
| 1h00     | jeudi      | 15h30    |           |                                           | Semestriel  | н                                        | 0      | 0                | Ρ   | T <sub>T</sub> | CECCACI Thomas, ROUX Navval, WEISS Jéméry             |     |  |
| 2h00     | lundi      | 10h00    |           |                                           | Trimestriel | н                                        | 0      | 0                |     |                | CECCACI Thomas, WALTER Nicolas                        |     |  |
| 2h00     | lundi      | 10h00    |           |                                           | Trimestriel | н                                        | 0      | 0                |     |                | CECCACI Thomas, WALTER Nicolas                        |     |  |
| 2h00     | jeudi      | 13h30    |           |                                           | Semestriel  | н                                        | 0      | 0                |     |                | CECCACI Thomas, WALTER Nicolas                        |     |  |
| 2h00     | lundi      | 08h00    |           |                                           | Semestriel  | н                                        | 0      | 0                |     |                | DALIAOUI Karim                                        |     |  |
| 2h00     | lundi      | 10h00    |           |                                           | Semestriel  | н                                        | 0      | 0                |     |                | DALIAOUI Karim                                        |     |  |
| 1h00     | lundi      | 13h30    |           |                                           | Semestriel  | н                                        | 0      | 0                |     |                | DALIAOUI Karim                                        | ~   |  |
| 0 / Oh00 | 422/422 (4 | 195h00 / | 495h00) < |                                           |             |                                          |        |                  |     |                | >                                                     |     |  |
|          |            |          |           |                                           | Semes       | tre 1                                    |        |                  |     |                | Semestre 2                                            |     |  |
|          |            |          |           | Trime                                     | stre 1      |                                          |        | Trir             | nes | tre 2          | Trimestre 3                                           |     |  |
|          | Annee comp | lete     | 36 37 3   | 18 39 <mark>40</mark> 41 <mark>4</mark> 2 | F F 45 46 4 | 17 <mark>48</mark> 49 <mark>50</mark> 51 | F F    | 2 3 4            | 5   | 6 F F          | 9 10 11 12 13 14 F F 17 18 19 20 21 22 23 24 25 26 27 | ÷   |  |
|          |            |          |           |                                           |             | EDT 1                                    |        |                  |     | i i            | 2A EDT 1                                              | :   |  |

La réglette des périodes s'affiche en bas des emplois du temps et de la liste des cours.

### Les récréations (en option)

#### Menu Paramètres > Établissement > Récréations

Saisissez les horaires des récréations pour les matérialiser par un trait sur la grille. Vous pourrez en outre empêcher si vous le souhaitez que certains cours longs soient placés à cheval.

| 08600  | lundi | mardi | mercredi | jeudi | vendredi |
|--------|-------|-------|----------|-------|----------|
| 001100 |       |       |          |       |          |
| 09h00  |       |       |          |       |          |
|        |       |       |          |       |          |
| 10h00  |       |       |          |       |          |
| 11600  |       |       |          |       |          |
| 11100  |       |       |          |       |          |

### La demi-pension (en option)

#### Menu Paramètres > Établissement > Demi-pension

Activez la gestion de la demi-pension si vous souhaitez confier à EDT le choix des créneaux sur lesquels professeurs et classes vont déjeuner. Sinon, vous saisirez des indisponibilités sur les créneaux de votre choix (voir p. 21).

# Faire des groupes de salles

Faire des groupes de salles permet d'élaborer l'emploi du temps sans se soucier des salles, tout en ayant la garantie que chaque cours aura une salle adaptée.

### Créer les salles et les groupes de salles

Créez toutes les salles dans la liste, que vous souhaitiez ou non les rassembler dans des groupes.

Onglet EDT > Salles > Liste

#### Liste des salles

| Nom               | Nombre | Capacité | Q    |
|-------------------|--------|----------|------|
| 🕀 Créer une salle |        |          | JPC. |
| 101               | 1      | 28       | ►    |
| 102               | 1      | 29       | Ξ    |
| 103               | 1      | 28       | D,   |
| 104               | 1      | 28       |      |
| 105               | 1      | 29       |      |
| 106               | 1      | 30       |      |
| 107               | 1      | 28       |      |
| 108               | 1      | 28       |      |
| Salles banalisées | (8     | 28       |      |

Le groupe se saisit comme une salle simple. Dans la colonne *Nombre*, saisissez le nombre de salles regroupées.

#### Mettre les salles dans les groupes

À chaque groupe vous liez des salles interchangeables (mêmes caractéristiques, capacité, etc.).

Onglet EDT > Salles > Gestion du groupe de salles

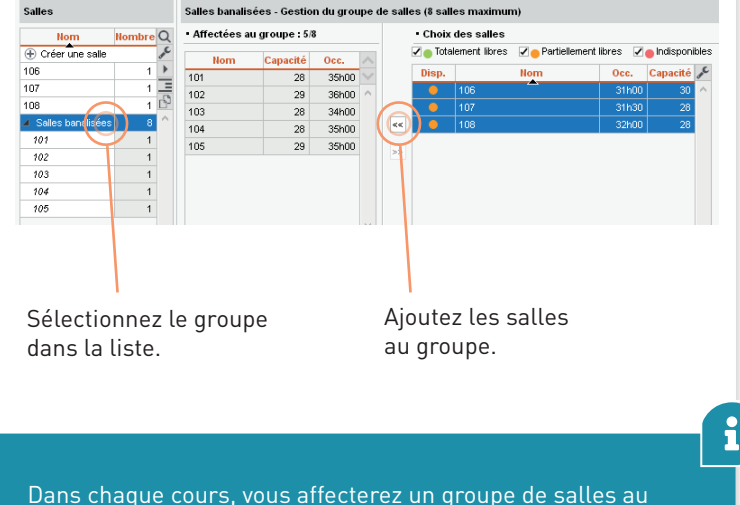

Dans chaque cours, vous affecterez un groupe de salles au lieu de choisir précisément une salle. C'est EDT qui répartira les salles dans les cours après le placement des cours (voir page 29).

# Créer les cours en classe entière

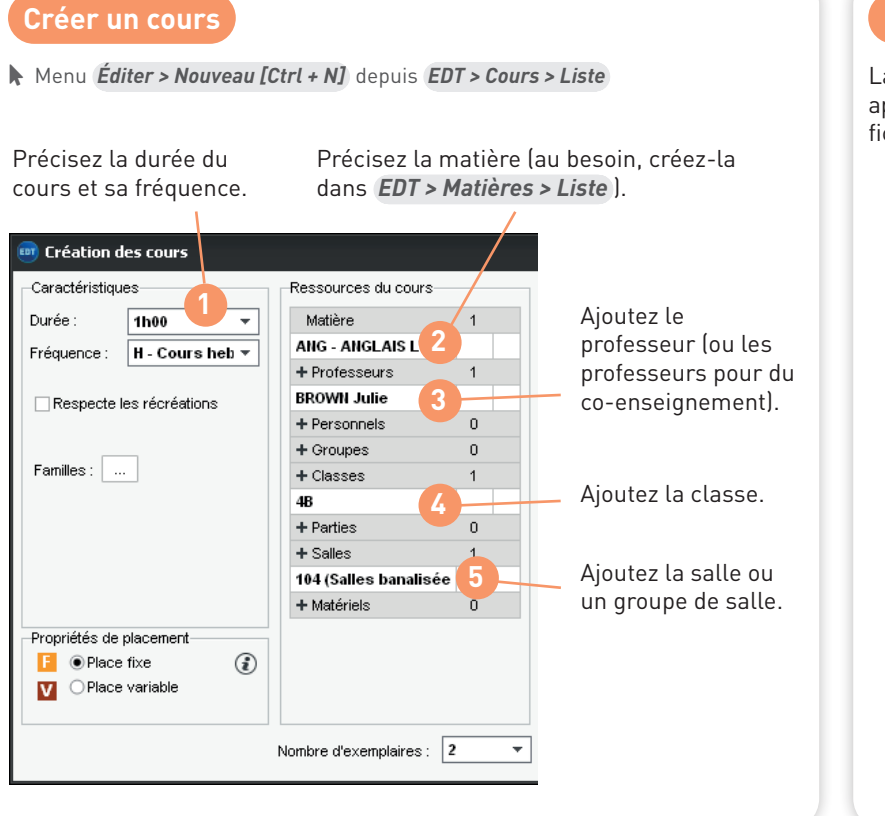

### Modifier un cours via sa fiche

La fiche cours récapitule les ressources du cours. Elle apparaît dès que vous sélectionnez un cours. Depuis la fiche cours, vous pouvez...

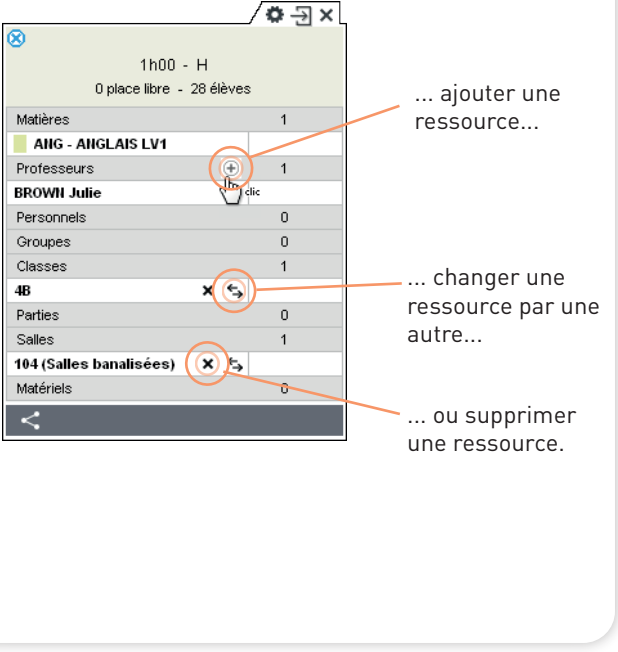

### Créer une série de cours

Pour accélérer la création des cours, vous pouvez en prévoir plusieurs exemplaires depuis la fenêtre de création. Créez par exemple directement tous les cours qu'une classe a avec le même professeur :

| 🚥 Création des   | s cours        |                                     |          |
|------------------|----------------|-------------------------------------|----------|
| Caractéristiques | s              | Ressources du cours-                |          |
| Durée :          | 1h00 👻         | Matière                             | 1        |
| Fréquence :      | H - Coursheb 🔻 | FRANC - FRANCAIS                    |          |
|                  |                | + Professeurs                       | 1        |
| Respecte les     | s récréations  | DUPAS Marion                        |          |
|                  |                | + Personnels                        | 0        |
|                  | 1              | + Groupes                           | 0        |
| Families :       | ]              | + Classes                           | 0        |
|                  |                | + Parties                           | 0        |
|                  |                | + Élèves                            | 0        |
|                  |                | + Salles                            | 0        |
|                  |                | + Matériels                         | 0        |
|                  |                |                                     |          |
|                  | ٢              | Nombre d'exemplaires :              | ) •      |
|                  | C              | hoisissez autan<br>lasse a de cours | it d'exe |
|                  |                |                                     |          |

Depuis la liste des cours, faites **[Ctrl + D]** sur les cours pour les dupliquer : il suffit ensuite de modifier la matière et le professeur depuis la fiche cours pour avoir une nouvelle série de cours.

| Liste de | es cours          |            |          |                |         |              |                  |        |
|----------|-------------------|------------|----------|----------------|---------|--------------|------------------|--------|
| Durée    | Jour et heure     | Fréq.      | État     | Nb. P.         | Nb. J.  | Professeur   | Matière          | Classe |
| 1h00     | Non placé         | н          | i 🕺      | 10             | 4       | DUPAS Marion | FRANC - FRANCAIS |        |
| 1h00     | A cours sélection | nác        | -        | / ¥            | · ^ ! Ł | DUPAS Marion | RANCA            |        |
| 1h00     |                   | rée cumulé | a · 4600 |                | 4       | DUPAS Marion | rtel 🔤 D         |        |
| 1h00     |                   | ee cumule  | 6.41100  |                |         | DUPAS Marion | ANC              |        |
| 1h00     | Matières          |            |          | 1              | -       | DUPAS Marion | TIMANG -TRANCAIS |        |
| 1h00     | FRANC - FRAN      | ICAIS      |          | 4              | 4       | DUPAS Marion | FRANC - FRANCAIS |        |
| 1h00     | Professeurs       |            |          | 1              | 4       | DUPAS Marion | FRANC - FRANCAIS |        |
| 1h00     | DUPAS Marion      | 1          | × 🖘      | 4              |         | DUPAS Marion | FRANC - FRANCAIS |        |
|          | Personnels        |            | N        | <sup>г</sup> о |         |              |                  |        |
|          | Groupes           |            |          | 0              |         |              |                  |        |
|          | Classes           |            |          | 0              |         |              |                  |        |
|          | Parties           |            |          | 0              |         |              |                  |        |
|          | Elèves détachés   |            |          | 0              |         |              |                  |        |
|          | Salles            |            |          | 0              |         |              |                  |        |
|          | Matériels         |            |          | 0              |         |              |                  |        |
|          |                   |            |          |                |         |              |                  |        |

# I est aussi possible...

- de générer les cours à partir des besoins prévisionnels calculés dans l'onglet *Prérentrée*;
- de transformer les services récupérés de STSWEB ;
- de transformer les cours récupérés de l'an passé.

# Créer les alignements et les groupes

### Créer des cours complexes

Dans EDT, on parle de cours complexe pour un cours qui regroupe plusieurs séances ayant lieu en parallèle ou à la suite l'une de l'autre (alignement de langues, groupes de TP qui alternent, etc.).

Pour créer un cours complexe, rassemblez dans un cours toutes les ressources concernées, puis faites **[Ctrl + R]** pour apporter les précisions nécessaires à la création des séances et des groupes.

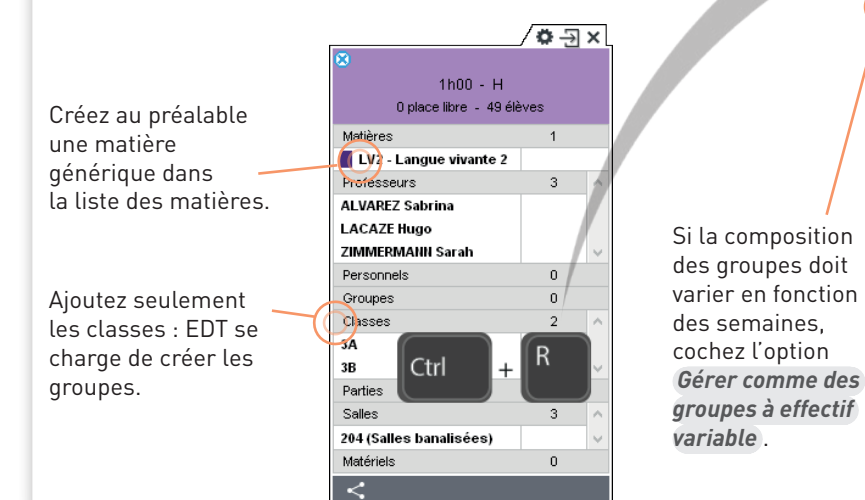

Renseignez la matière de chaque professeur.

Indiquez la classe des élèves vus par chaque professeur.

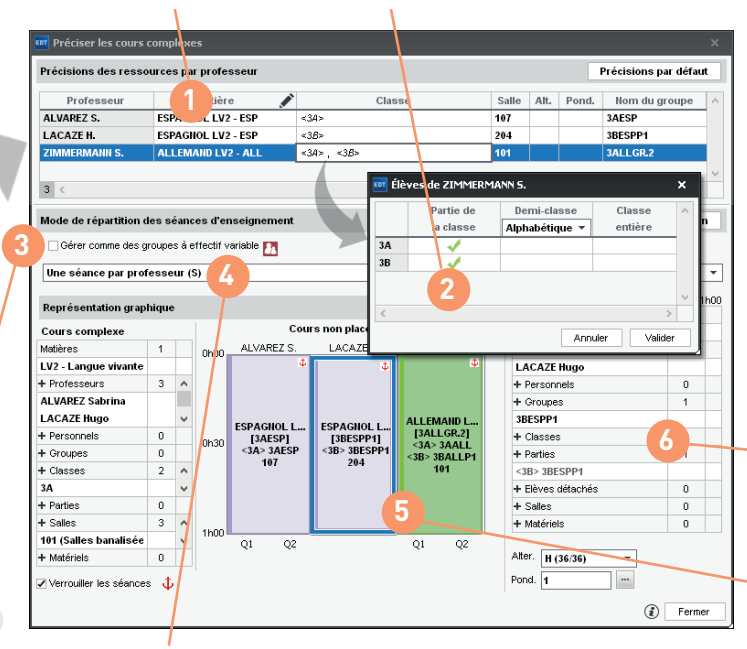

Choisissez un mode de répartition (*Une séance par professeur* pour un alignement basique). Si aucun des 9 modes ne correspond exactement à ce que vous souhaitez obtenir, choisissez celui qui s'en rapproche le plus et éditez ensuite les séances.

Rassemblez sous forme de cours complexe uniquement les séances qui doivent avoir lieu ensemble pour des raisons pédagogiques. Les autres alignements sont en général inutiles : c'est EDT qui s'en charge lors du placement en se basant sur les contraintes que vous définissez (voir p. 20).

La fiche de la séance permet d'ajouter des ressources, par exemple un co-enseignant.

EDT génère les séances.

La durée et la fréquence de chacune peuvent être modifiées depuis la visualisation en grille.

### Visualiser les groupes et parties

Lors de la précision des cours complexes, EDT génère automatiquement les groupes et les parties de classe en suivant les règles de nommage définies dans *Paramètres* > *Options > Ressources*. Vous les retrouvez dans l'onglet *EDT > Groupes > Composantes*.

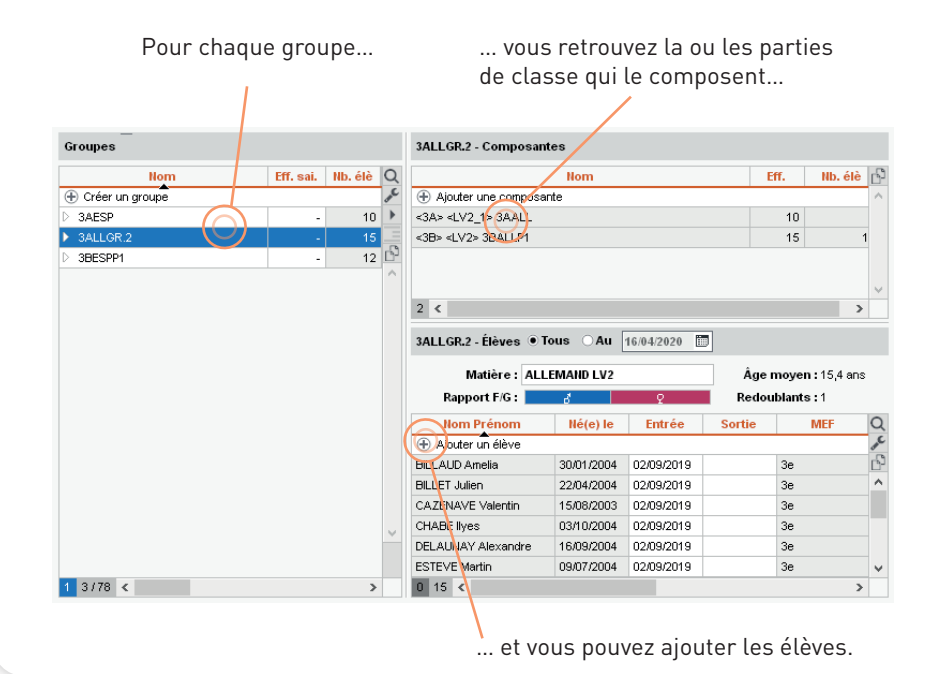

# Générer les groupes et les cours de spécialité

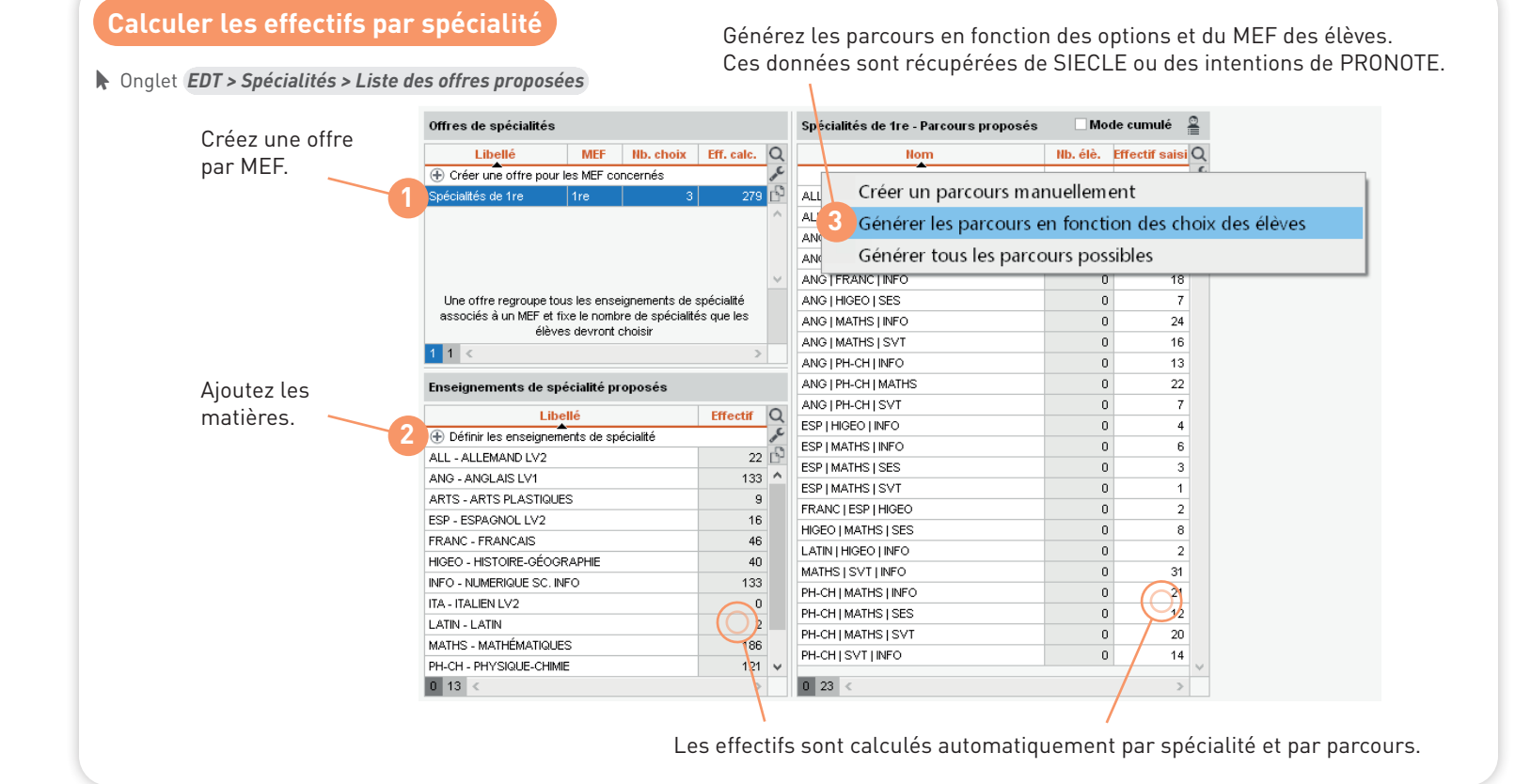

### Générer les groupes et les cours de spécialités

Onglet EDT > Spécialités > Génération des groupes de spécialités

EDT utilise les "Effectifs saisis" des

max par matière pour déduire les

Nom Nb. élè. Eff. s Q

4

1

0

11

3

0

0

2

8

1

1

22

2

2

0

cours de spécialité.

•Parcours définis

AGE 811

AGL 811

AGL 81F

AGL 81F

AGL 81F

AGL 81F

AGL 81N

AGL 81N

AGL 81N

AGL 81N

HGGSP I

HGGSP I

HGGSP I

HGGSP I

HGGSP I

parcours ainsi que les effectifs min et

groupes nécessaires à l'élaboration des

Génération des groupes de l'offre Spécialités de 1ères 🔻

AGE 8 - I

HGGSP

HLPHI - F

MATHS .

NSINF - N

PH-CH - I

SC-IG - S

SES - SC

SVT - SC

~

Générer les groupes nécessaires

15

15

15

15 15

15

15

15

15

35 🏏 🎤

35 🎢 🗗

35 🏏

35 🏏

35 🏏

35 🏏

35 🏏

30 🎢

30 🏏

Besoins en groupes par matière

48

115

45

274

30

158

41

160

140

Libellé Effectif Eff. min. Eff. max. NbQ

Générez les groupes : dans la mesure du possible, EDT crée des groupes qui peuvent travailler alignés sur trois créneaux.

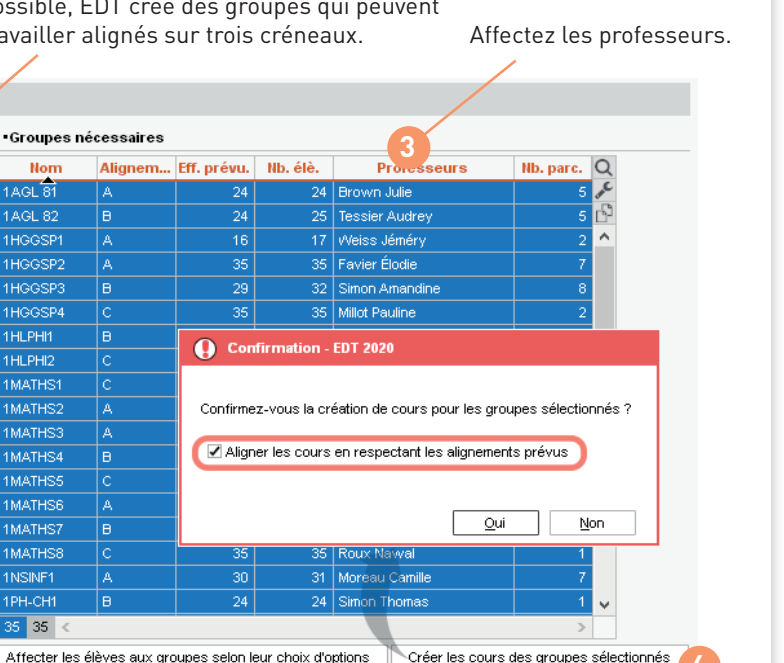

Générez les cours : ils sont regroupés en trois cours complexes prêts à être placés.

Définissez le nombre de groupes et les effectifs min. / max. par spécialité.

LIOCOPIL 0 37 < > 09< > 1 EDT crée les groupes de manière à ce gu'un élève puisse suivre ses trois spécialités quelle que soit sa classe.

# Définir les contraintes

i

#### Contraintes liées aux professeurs

**Les indisponibilités** permettent de définir les plages horaires où la ressource n'est pas disponible. Elles sont strictement respectées lors du placement et sont à utiliser dans le cas de contraintes réelles. À l'inverse, **les vœux** permettent de définir les plages sur lesquelles on voudrait que la ressource ait cours. Les vœux sont explorés en priorité par le calculateur, mais le placement n'est pas garanti.

Onglet EDT > Professeurs > Indisponibilités, vœux et contraintes, cliquez sur le pinceau rouge / vert et cliquez-glissez sur les zones concernées.

**Les contraintes horaires** permettent de limiter le nombre d'heures de cours et garantir des plages libres tout en laissant EDT choisir les créneaux les plus appropriés.

Onglet EDT > Professeurs > Indisponibilités, vœux et contraintes

Les contraintes horaires sont à privilégier par rapport aux indisponibilités car elles sont moins bloquantes pour le placement.

|                                                                                                    | va - muispoi                                                                                                    | infinces, vot                                                                                                    | eux et contrainte                                                                                                    |                                              | 0           |
|----------------------------------------------------------------------------------------------------|----------------------------------------------------------------------------------------------------|----------------------------------------------------------------------------------------------------|----------------------------------------------------------------------------------------------------|----------------------------------------------|-------------|
| <i>M</i> Ind                                                                                                | isponibilités                                                                                                    | 🥖 Indispo                                                                                                    | nibilités optionnelle:                                                                                                    | s 🥒 Voeux                                    |             |
| Heb                                                                                                    | domadaire                                                                                                    | OSema                                                                                                    | aines Q1 🛛 🔾                                                                                                    | ) Semaines Q2                                | 1           |
| on                                                                                                    | undi                                                                                                    | mardi                                                                                                    | mercredi                                                                                                    | jeudi                                        | vendredi    |
| 00                                                                                                    |                                                                                                    |                                                                                                    |                                                                                                    |                                              |             |
| 00                                                                                                    |                                                                                                    |                                                                                                    |                                                                                                    |                                              |             |
| 00                                                                                                    |                                                                                                    |                                                                                                    |                                                                                                    |                                              |             |
| 00                                                                                                    |                                                                                                    |                                                                                                    |                                                                                                    |                                              |             |
| 00                                                                                                    |                                                                                                    |                                                                                                    |                                                                                                    |                                              |             |
| 00                                                                                                    |                                                                                                    |                                                                                                    | 11111111                                                                                                    |                                              |             |
| 00                                                                                                    |                                                                                                    |                                                                                                    |                                                                                                    |                                              |             |
| 00                                                                                                    |                                                                                                    | ·                                                                                                    |                                                                                                    |                                              |             |
| 00                                                                                                    |                                                                                                    |                                                                                                    |                                                                                                    |                                              |             |
| ILLEAU E<br>ax horair                                                                                       | va - Contrair<br>e M                                                                                                    | ntes et préf                                                                                                    | érences d'optim                                                                                                    | isation                                      | ۲           |
| ILLEAU E<br>ax horair<br>Journée :                                                                          | va - Contrain<br>e M<br>6h00 <del>-</del>                                                                                                    | ntes et préf«                                                                                                    | érences d'optim<br>in : Sans 👻                                                                                                    | <b>isation</b><br>Après-mi                   | di : Sans 💌 |
| ILLEAU E<br>ax horair<br>Journée :<br>praires a                                                             | va - Contrain<br>e M<br>6h00 <del>-</del><br>ménagés J                                                                                                    | ntes et préfé                                                                                                    | érences d'optim<br>in : Sans 💌                                                                                                    | <b>isation</b><br>Après-mi                   | di: Sans 💌  |
| ILLEAU E<br>ax horair<br>Journée :<br>praires a<br>2 💌                                                      | va - Contrain<br>e M<br>6h00 <del>-</del><br>ménagés M<br>joursparse                                                                                         | ntes et préfé                                                                                                    | érences d'optim<br>in : Sans 💌<br>encer au plus tôt à                                                                              | isation<br>Après-mi<br>09h00 🔻               | di: Sans 💌  |
| ILLEAU E<br>ax horair<br>Journée :<br>praires a<br>2 =<br>0 =                                               | va - Contrain<br>e M<br>6h00 <del>-</del><br>ménagés J<br>jours par se<br>jours par se                                                                       | ntes et préfé<br>Mat<br>Mat<br>maine, commo<br>maine, termin                                                                                                    | érences d'optim<br>in : Sans 💌<br>encer au plus tôt à<br>er au plus tard à                                                         | Après-mi<br>O9h00 -<br>17h00 -               | di: Sans 💌  |
| ILLEAU E<br>ax horair<br>Journée :<br>oraires a<br>2<br>2<br>0<br>T<br>ages libr                            | va - Contrain<br>e M<br>6h00 <del>v</del><br>ménagés J<br>iours par se<br>iours par se<br>es garantie:                                                       | ntes et préf<br>Mat<br>maine, commu<br>maine, termin<br>s 5                                                                                                    | érences d'optim<br>in : Sans ▼<br>encer au plus tôt à<br>er au plus tard à                                                         | isation<br>Après-mi<br>09h00 •<br>17h00 •    | di : Sans 🔹 |
| ILLEAU E<br>ax horair<br>Journée :<br>oraires a<br>2<br>2<br>0<br>ages libr<br>Garantir                     | va - Contrain<br>e M<br>6h00<br>ménagés J<br>iours par se<br>iours par se<br>es garantie:<br>0                                                               | ntes et préf<br>Mat<br>maine, comm<br>maine, termin<br>s<br>Journées li                                                                                                    | érences d'optim<br>in : Sans v<br>encer au plus tôt à<br>er au plus tard à<br>bres <b>0</b>                                        | Après-mi<br>Ophoo v<br>17hoo v<br>Demi-journ | di : Sans V |
| ILLEAU E<br>ax horair<br>Journée :<br>oraires a<br>2 -<br>0 -<br>ages libr<br>Garantir<br>aximum            | va - Contrain<br>e M<br>6h00 -<br>ménagés J<br>jours par se<br>jours par se<br>es garanties<br>0 -<br>de demi-jou                                            | ntes et préfé<br>Mat<br>maine, comme<br>maine, termin<br>s 6<br>Journées li<br>rnées de tr                                                                                                    | érences d'optim<br>in : Sans v<br>encer au plus tôt à<br>er au plus tard à<br>bres 0<br>avail 10                                   | Après-mi<br>Ophoo v<br>17hoo v<br>Demi-jourr | di : Sans V |
| ILLEAU E<br>ax horair<br>Journée :<br>oraires a<br>2 •<br>0 •<br>ages libr<br>Garantir<br>aximum<br>Matin : | va - Contrain<br>e M<br>6h00 v<br>ménagés I<br>jours par se<br>jours par se<br>es garantie:<br>0 v<br>de demi-jou<br>Sans v                                  | Mates et préfa<br>Mates<br>Mates<br>Mat | érences d'optim<br>in : Sans v<br>encer au plus tôt à<br>er au plus tard à<br>bres 0<br>avail 1<br>ès-midi : Sans                  | Après-mi<br>09h00 v<br>17h00 v<br>Demi-journ | di : Sans V |
| ILLEAU E<br>ax horair<br>Journée :<br>oraires a<br>2                                                        | va - Contrain<br>e M<br>6h00 v<br>ménagés I<br>lours par se<br>lours par se<br>es garantie:<br>0 v<br>de demi-jou<br>Sans v<br>ailler qu'une                 | Mates et préfa<br>Mates<br>maine, comme<br>maine, termin<br>s<br>g<br>Journées la<br>rnées de tr<br>Apr<br>Apr<br>e demi-journ                                                                                                    | érences d'optim<br>in : Sans v<br>encer au plus tôt à<br>er au plus tot à<br>bres 0<br>avail 9<br>ès-midi : Sans<br>vée par jour 9 | Après-mi<br>09h00<br>17h00<br>Demi-journ     | di : Sans V |
| ILLEAU E<br>ax horair<br>Journée :<br>oraires a<br>2                                                        | va - Contrair<br>e M<br>6h00 v<br>ménagés I<br>lours par se<br>lours par se<br>es garantie:<br>0 v<br>de demi-jou<br>Sans v<br>ailler qu'une<br>es d'optimis | Mat<br>Mat<br>Mat<br>Maine, commu<br>maine, commu<br>maine, commu<br>Journées li<br>Journées la<br>Durnées de tr<br>Apr<br>Apr<br>e demi-journ<br>ation                                                                                                    | érences d'optim<br>in : Sans v<br>encer au plus tôt à<br>er au plus tôt à<br>bres 0<br>avail 9<br>ès-midi : Sans<br>vée par jour 9 | Après-mi<br>09h00<br>17h00<br>Demi-journ     | di : Sans V |

### Contraintes liées aux classes

**Les contraintes horaires** permettent de limiter le nombre d'heures de cours et garantir des plages libres tout en laissant EDT choisir les créneaux les plus appropriés. Elles sont à privilégier sur les indisponibilités.

Onglet EDT > Classes > Indisponibilités, vœux et contraintes

**Les indisponibilités** permettent de définir les plages horaires où la classe ne peut pas avoir cours. Vous pouvez les utiliser pour définir la pause déjeuner des classes si vous ne souhaitez pas laisser EDT gérer les services.

Onglet EDT > Classes > Indisponibilités, vœux et contraintes, cliquez sur le pinceau rouge et cliquez-glissez sur les zones concernées.

| Hom<br>Créer une classe | Q               | ∛Indisponibilités<br>● Hebdomadaire | ⊿/Indispor<br>⊖Sema | nibilités optionnelles<br>iines Q1 🛛 🔿 | 🖋 Voeux<br>Semaines Q2 |          | ( |
|-------------------------|-----------------|-------------------------------------|---------------------|----------------------------------------|------------------------|----------|---|
| Dulis                   | ▶1<br>or 08500. | lundi                               | mardi               | mercredi                               | jeudi                  | vendredi |   |
| ▶ 6A                    | % 00100         |                                     |                     |                                        |                        |          |   |
| ▶ 6B                    | 09h00           |                                     |                     |                                        |                        |          | - |
| ▶ 6C                    | 10h00           |                                     |                     |                                        |                        |          | _ |
| ▶ 6D                    | ^ 4414000       |                                     |                     |                                        |                        |          |   |
| D 5A                    | THOU            |                                     |                     |                                        |                        |          |   |
| D 5B                    | 12h00           |                                     |                     |                                        |                        |          | - |
| ▷ 5C                    | 13h00           |                                     |                     |                                        |                        |          |   |
| ▷ 5D                    | 14600           |                                     |                     |                                        |                        |          |   |
| D 4A                    | 14100           |                                     |                     | 1///////                               |                        |          |   |
| D 48                    | 15h00           |                                     |                     | VIIIII                                 |                        |          |   |
| D 4C                    | 16h00           |                                     |                     | 1111111                                |                        |          | _ |
| > 4D                    | 17h00           |                                     |                     |                                        |                        |          |   |
| > 3A                    | 401.00          |                                     |                     | VIHHHIN.                               |                        |          |   |
| N 20                    | 18000           |                                     |                     |                                        |                        |          | _ |

### Contraintes liées aux matières

Les incompatibilités matières permettent d'imposer l'ordre des matières dans la semaine, définir un laps de temps minimum entre des cours d'une même matière, ou encore de ne pas avoir 2 matières à la suite sur une demi-journée, une ou deux journées. Onglet *EDT > Matières > Contraintes matières* 

| 09-00 Mrd | ned | neted |
|-----------|-----|-------|
|           | -   |       |
| EPS       |     |       |
|           |     |       |
|           |     |       |
|           |     | -     |
| 100       |     |       |
|           |     |       |
|           |     |       |
| •         | EPS |       |
|           |     |       |
|           |     |       |

| 09400 | MATHS |       |      |
|-------|-------|-------|------|
| 13400 |       | MATHS |      |
| 11100 |       |       |      |
| 1240  |       |       |      |
| 1340  |       |       |      |
| 14:00 |       |       | _    |
| 1944  |       |       | MATH |
|       | MATHS |       |      |
|       |       |       |      |
| TNEE  |       |       |      |
| 19400 |       |       |      |

Espacer 2 cours de Au la même matière mê

Autoriser 2 fois la même matière par jour avec un maximum horaire

| Levis | ned | nerved     |
|-------|-----|------------|
|       |     |            |
| EPS   |     |            |
| MATHS |     |            |
|       |     |            |
|       |     |            |
|       |     |            |
|       |     |            |
|       |     |            |
|       |     | V          |
|       |     | - <b>X</b> |

Empêcher la succession de 2 matières

### Contraintes liées aux cours

**Respect des récréations** : si des récréations ont été définies, vous pouvez indiquer les cours qui ne doivent pas les chevaucher.

Menu Paramètres > Établissement > Récréations et onglet EDT > Cours > Liste, colonne Récréation

**Périodes** (trimestres, semestres) : si l'année est découpée en périodes, vous devez indiquer sur quelles périodes le cours a lieu.

Menu Paramètres > Établissement > Périodes et onglet EDT > Cours > Liste, colonne Périodes

**Indisponibilités** : vous pouvez empêcher que certains cours aient lieu sur certains créneaux en saisissant des indisponibilités.

Onglet EDT > Cours > Indisponibilités et vœux

|                  |                                                                                                    |                                       | Indisponibilites                                                                                                    | Indisnon                                                                                                    | ibilités optionnelles                                                | Voeux                                                                          |                                                                                                    | 1                                                                                                    |
|------------------|----------------------------------------------------------------------------------------------------|---------------------------------------|----------------------------------------------------------------------------------------------------|----------------------------------------------------------------------------------------------------|----------------------------------------------------------------------|--------------------------------------------------------------------------------|----------------------------------------------------------------------------------------------------|----------------------------------------------------------------------------------------------------|
| 3A               | .C                                                                                                    |                                       |                                                                                                    | <u> </u>                                                                                                    | entre option tener                                                   | -                                                                              |                                                                                                    |                                                                                                    |
| 3A               | •                                                                                                    | 08h00                                 | lundi                                                                                                    | mardi                                                                                                    | mercredi                                                             | jeudi                                                                          | vendredi                                                                                            | _                                                                                                    |
| 3A               |                                                                                                    | 09h00                                 |                                                                                                    |                                                                                                    |                                                                      |                                                                                |                                                                                                    | _                                                                                                    |
| 8                | ß                                                                                                    | 10h00                                 |                                                                                                    |                                                                                                    |                                                                      |                                                                                |                                                                                                    | _                                                                                                    |
| 8                | ^                                                                                                    | 11h00                                 |                                                                                                    |                                                                                                    |                                                                      |                                                                                |                                                                                                    |                                                                                                    |
| B, «ULIS» SAMSON |                                                                                                    | 12h00                                 |                                                                                                    |                                                                                                    |                                                                      |                                                                                | _                                                                                                   |                                                                                                    |
| BC .             |                                                                                                    | 13h00                                 |                                                                                                    |                                                                                                    |                                                                      |                                                                                |                                                                                                    |                                                                                                    |
| BC .             |                                                                                                    | 14600                                 |                                                                                                    |                                                                                                    |                                                                      |                                                                                |                                                                                                    |                                                                                                    |
| BC .             |                                                                                                    | 15500                                 |                                                                                                    |                                                                                                    | 11/1/1/1/                                                            |                                                                                |                                                                                                    |                                                                                                    |
| 3D               |                                                                                                    | 16500                                 |                                                                                                    |                                                                                                    | 1//////////////////////////////////////                              |                                                                                |                                                                                                    |                                                                                                    |
| 3D               |                                                                                                    | 471-00                                |                                                                                                    |                                                                                                    | 11111111                                                             |                                                                                |                                                                                                    |                                                                                                    |
| 3D               |                                                                                                    | 17/100                                |                                                                                                    |                                                                                                    | 1144411                                                              |                                                                                |                                                                                                    |                                                                                                    |
|                  | A<br>A<br>A<br>B<br>B<br>B, «ULIS> SAMSOF<br>C<br>C<br>C<br>C<br>D<br>D<br>D<br>D<br>D<br>D<br>D<br>D<br>D | A A A A A A A A A A A A A A A A A A A | A 08400<br>A 08400<br>B 09400<br>B 09400<br>B 09400<br>B 09400<br>B 09400<br>C 11700<br>C 11700<br>C 11700<br>D 11700<br>C 11700<br>C 117000<br>C 11700<br>C 11700<br>C | A         >         08h00         kndl           A         09h00         -         -           B         09h00         -         -           B         09h00         -         -           B         04100         -         -           B         04LIS> SAMSOF         12h00         -           C         13h00         -         -           C         15h00         -         -           D         16h00         -         -           D         0         -         -         - | A         Othod         Lndi         merdi           A         08h00 | A         B         Und         mard         mercred           A         09h00 | A         Ophoo         Lind         marcia         mercred         jeudi           A         09h00 | A         B         Undi         marci         mercredi         jeudi         vendredi           B         US         10x00 |

### Contraintes liées aux salles

**Sites distants** : si vous avez activé la gestion de sites, précisez le site de chaque salle.

Menu Paramètres > Établissement > Sites et onglet EDT > Salles > Liste , colonne Site

**Indisponibilités** : si une salle n'est pas accessible sur certains créneaux, saisissez des indisponibilités.

Onglet EDT > Salles > Indisponibilités et vœux

| Piscine | Piscine municipale - Indisponibilités et voeux |       |                                         |       |          |  |  |  |  |  |  |
|---------|------------------------------------------------|-------|-----------------------------------------|-------|----------|--|--|--|--|--|--|
| 08h00   | lundi                                          | mardi | mercredi                                | jeudi | vendredi |  |  |  |  |  |  |
| 09h00   |                                                |       |                                         |       |          |  |  |  |  |  |  |
| 10h00   |                                                |       |                                         |       |          |  |  |  |  |  |  |
| 11h00   |                                                |       |                                         |       |          |  |  |  |  |  |  |
| 12h00   |                                                |       |                                         |       |          |  |  |  |  |  |  |
| 13h00   |                                                |       |                                         |       |          |  |  |  |  |  |  |
| 14h00   |                                                |       |                                         |       |          |  |  |  |  |  |  |
| 15h00   |                                                |       |                                         |       |          |  |  |  |  |  |  |
| 16h00   |                                                |       |                                         |       |          |  |  |  |  |  |  |
| 17h00   |                                                |       |                                         |       |          |  |  |  |  |  |  |
| 18h00   |                                                |       | /////////////////////////////////////// |       |          |  |  |  |  |  |  |

# Vérifier que l'emploi du temps n'est pas infaisable

#### Lancer l'analyseur de contraintes

L'analyseur de contraintes détecte les erreurs ou incohérences de saisie et vous aide à les corriger. C'est seulement lorsque plus aucune incohérence n'est détectée que vous pouvez commencer le placement.

> L'analyseur résume le blocage et propose des manières de le résoudre.

La plupart du temps, vous pouvez mettre en œuvre la stratégie de votre choix directement depuis la fenêtre de l'analyseur.

#### Menu Calcul > Lancer l'analyseur de contraintes

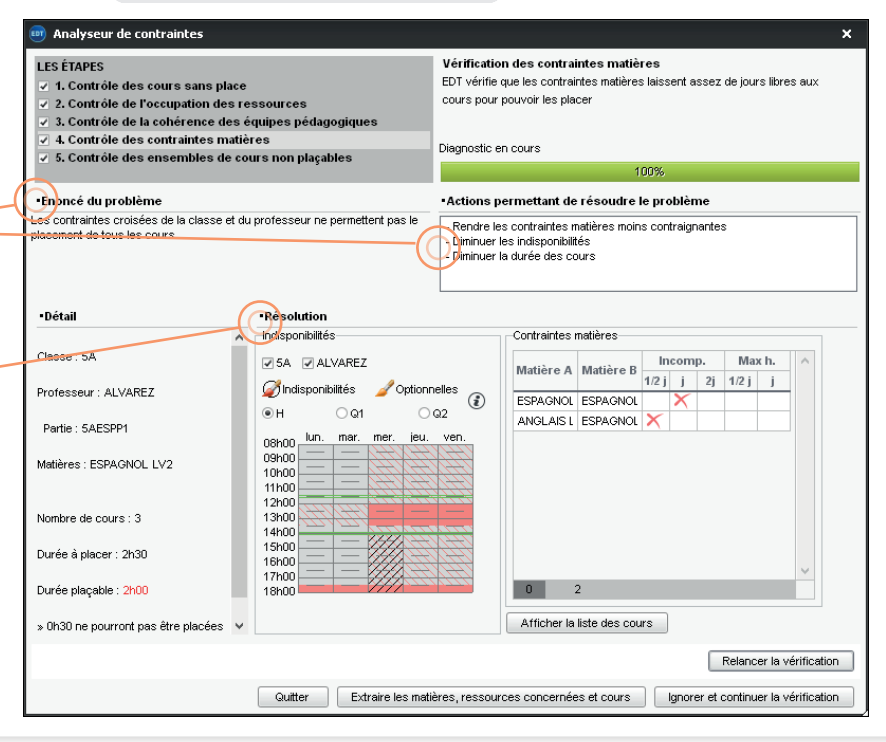

## **Placer certains cours manuellement**

### Placer les cours

Onglet EDT > Cours > Emploi du temps

Sélectionnez le cours dans la liste et affichez les créneaux libres (bandes blanches).

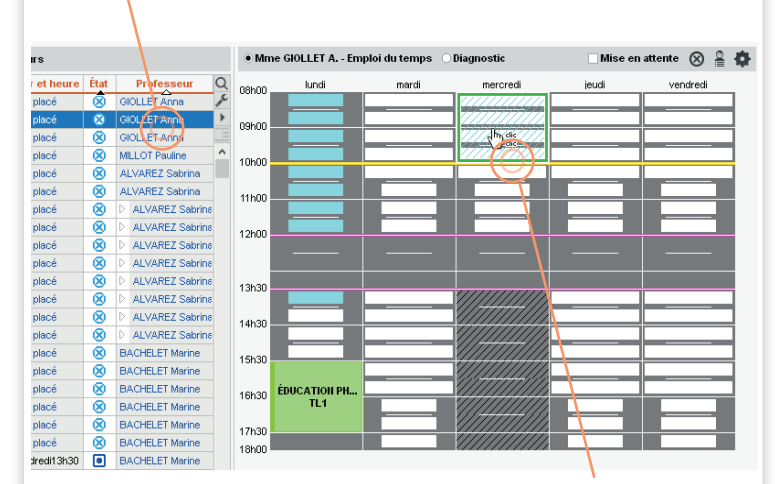

Déplacez le gabarit vert du cours sur la place souhaitée et double-cliquez pour valider le placement.

### Verrouiller les cours placés manuellement

Afin que les cours ne soient pas déplacés lors du placement automatique, il est indispensable de les verrouiller à la même place.

Sélectionnez tous les cours ainsi placés, faites un clic droit et choisissez Verrouiller à la même place.

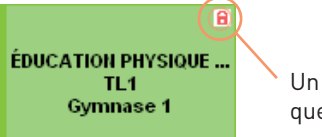

Un cadenas rouge indique que le cours est verrouillé.

L'idéal est de laisser EDT placer tous les cours : moins vous placez et verrouillez de cours manuellement, meilleurs sont les emplois du temps. Le placement manuel est donc à réserver à des cas exceptionnels. Dans la majorité des cas, il est préférable d'indiquer des contraintes, même fortes : deux créneaux valent toujours mieux qu'un.

## Lancer le placement automatique

Pour un résultat optimal, vous lancez plusieurs tours de placement automatique, des cours les plus complexes aux plus simples. À ce stade, tous les cours sont créés, non placés, à l'exception des quelques cours placés manuellement et verrouillés.

#### Par quels cours commencer ?

Le placement s'effectue série de cours par série de cours, généralement dans l'ordre suivant :

#### Les cours de spécialité (pour les lycées)

| Durée | Nb. P. | État | Professeur |                          | Professeur Matière |                         |    | Classe     | R. |    | (i)Co |
|-------|--------|------|------------|--------------------------|--------------------|-------------------------|----|------------|----|----|-------|
| 1h00  | 14     | 8    | D          | BACHELET Marine, DUPAS N | F                  | REMIE - Premiere        | 1  | A, 1B, 1C  | P  | 17 |       |
| 1h00  | 35     | 8    | 4          | BACHELET Marine, GALLET  | F                  | REMIE - Premiere        | Ji | A, 1C, 1D  | P  | 17 |       |
| 1600  |        |      |            | BACHELET Marine          |                    | MATHS - MATHEMATIQUES   |    | 3MATHSGR.3 | ф  | T  |       |
| 1600  |        |      |            | GALLET Benjamin          |                    | FRANC - FRANCAIS        |    | 3FRANCGR.2 | Ф  | T  |       |
| 1600  |        |      |            | GAUDIN Flarence          |                    | PH-CH - PHYSIQUE-CHIMIE |    | 3PH-CHGR.5 | ф  | T  |       |
| 1600  |        |      |            | GRANGE Sophie            |                    | TECH - TECHNOLOGIE      |    | 3TECHGR.2  | ф  | T  |       |
| 1600  |        |      |            | JOLY Andrea              |                    | HIGEO - HISTOIRE-GEO    |    | 3HIGEOGR.1 | 4  | T  |       |
| 1600  |        |      |            | MILLOT Pauline           |                    | ANG - ANGLAIS LV1       |    | 3ANGGR.3   | 4  | T  |       |

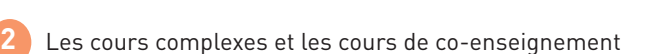

| Durée        | Nb. P.   | État |    | Professeur                                              | Matière                                     | Classe         |   | R.             | (i)Co |
|--------------|----------|------|----|---------------------------------------------------------|---------------------------------------------|----------------|---|----------------|-------|
| 1h00         | 35       | 8    | D  | ALVAREZ Sabrina, GRANGE                                 | LV2 - Langue vivante 2                      | 4A, 4B, 4C, 4D | Ρ | 17g            |       |
| 1h00         | 28       | 8    |    | ALVAREZ Sabrina, LEVY Gi                                | LV2 - Langue vivante 2                      | 4A, 4B, 4C, 4D | P | Π <sub>Π</sub> |       |
| 1h00         | 56       | 8    |    | ALVAREZ Sabrina, LEVY Gi                                | LV2 - Langue vivante 2                      | 5A, 5B, 5C, 5D | P | 17g            |       |
| 1h00         | 28       | 8    |    | ALVAREZ Sabrina, LEVY Gi                                | LV2 - Langue vivante 2                      | 5A, 5B, 5C, 5D | P | Π <sub>Π</sub> |       |
| 1h00         | 50       | 8    |    | BACHELET Marine, GENET N                                | AP - Accompagnement personna                | 5A, 5D         | Ρ | Tiy            |       |
| 1h00         | 56       | 8    | Þ  | CECCACI Thomas, GRANGE                                  | AP - Accompagnement personna                | 6C, 6D         | Р | Ti ji          |       |
| 1h00         | 60       | 8    | D  | OUCET Laure, GENET Mathilde                             | FRANC - FRANCAIS                            | 68             |   |                | 8     |
| 1h00         | 49       | 8    | S  | MON Thomas, WEISS Jéméry                                | PH-CH - PHYSIQUE-CHIMIE                     | 5A             |   |                | 8     |
| 1h00<br>1h00 | 60<br>49 | 8    | SI | OUCET Laure, GENET Mathilde<br>MON Thomas, WEISS Jéméry | FRANC - FRANCAIS<br>PH-CH - PHYSIQUE-CHIMIE | 68<br>5A       |   |                | A.    |

Les cours longs

| Durée | Nb. P. | État | Professeur    | Matière                            | Classe | R. | ()Co |
|-------|--------|------|---------------|------------------------------------|--------|----|------|
| 3h30  | 18     | 8    | MONIER Céline | REST - TP restaurant d'application | 18     |    |      |
| 3h30  | 18     | 8    | MONIER Céline | REST - TP restaurant d'application | 18     |    |      |
| 3h30  | 18     | 8    | MONIER Céline | REST - TP restaurant d'application | 1C     |    |      |
| 3h30  | 18     | 8    | MONIER Céline | REST - TP restaurant d'application | 1A     |    |      |
| 3h30  | 18     | 8    | MONIER Céline | REST - TP restaurant d'application | 1A     |    |      |
| 3h00  | 0      | 8    | ROUX Nawal    | EPS - EPS                          | 3D     |    |      |
| 3h00  | 0      | 8    | ROUX Nawal    | EPS - EPS                          | 3C     |    |      |
| 3h00  | 0      | 8    | ROUX Nawal    | EPS - EPS                          | 3A     |    |      |

#### Les cours simples restants

| Durée | Nb. P. | État | Professeur       | Matjère                     | Classe | R. | ()Co |
|-------|--------|------|------------------|-----------------------------|--------|----|------|
| 1h00  | 56     | 8    | BROWN Julie      | ANG - ANGLAIS LV1           | 5C     |    |      |
| 1h00  | 60     | 8    | DOUCET Laure     | ANG - ANGLAIS LV1           | 6C     |    |      |
| 1h00  | 63     | 8    | MONIER Céline    | ARTS - ARTS PLASTIQUES      | 4D     |    |      |
| 1h00  | 56     | 8    | PUJOL Philippe   | ARTS - ARTS PLASTIQUES      | 5C     |    |      |
| 1h00  | 63     | 8    | REBOUL Guillaume | FRANC - FRANCAIS            | 48     |    |      |
| 1h00  | 49     | 8    | DUPAS Marion     | FRANC - FRANCAIS            | 5A     |    |      |
| 1h00  | 49     | 8    | MOREAU Camille   | HIGEO - HISTOIRE-GÉOGRAPHIE | 4A     |    |      |
| 1h00  | 56     | 8    | JOLY Andrea      | HIGEO - HISTOIRE-GÉOGRAPHIE | 4C     |    |      |

### Les étapes à suivre pour chaque série de cours

- Depuis *EDT > Cours > Liste*, extrayez une série de cours : seules les données affichées dans la liste sont prises en compte pour le placement automatique.
  - Utilisez les extractions prédéfinies du menu *Extraire* pour retrouver facilement les cours complexes, en co-enseignement, etc., ou utilisez le raccourci *[Ctrl + X]* pour extraire les cours sélectionnés (faites *[Ctrl + T]* pour retrouver l'intégralité de la liste).

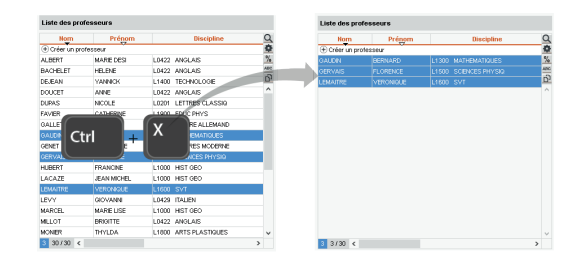

2

Lancez un placement via la menu *Calcul > Lancer un placement automatique* .

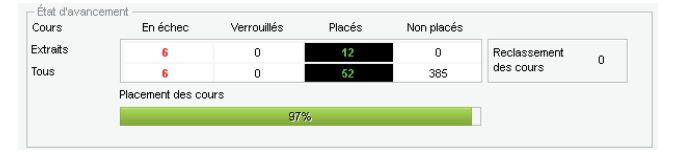

3 S'il y a des cours en échec (en rouge dans la liste), utilisez les outils de résolution (voir page suivante).

| Durée | Nb. P.                  | État | Professeur Matière |                             | Classe |
|-------|-------------------------|------|--------------------|-----------------------------|--------|
| 1h00  | 1h00 0 🐼 BROWN J        |      | BROWN Julie        | ANG - ANGLAIS LV1           | 1A     |
| 1h00  | 0                       | 8    | DUPAS Marion       | FRANC - FRANCAIS            | 1A     |
| 1h00  | 1h00 0 🛞 MOREAU Camille |      | MOREAU Camille     | HIGEO - HISTOIRE-GÉOGRAPHIE | 1A     |
| 1h00  | 0                       | 8    | DALIAOUI Karim     | MATHS - MATHÉMATIQUES       | 1A     |
| 2h00  | 1                       |      | MOREAU Camille     | HIGEO - HISTOIRE-GÉOGRAPHIE | 18     |
| 1h00  | 1                       |      | PROF A, PROF B     | MAT A - MATIERE A           | 1A     |
| 2h00  | 1                       |      | GAUDIN Florence    | PH-CH - PHYSIQUE-CHIMIE     | 1C     |

Commencez par lancer le résoluteur automatique. S'il reste encore des cours en échec, utilisez le mode diagnostic pour comprendre ce qui bloque : vous pouvez alors relancer le résoluteur automatique en assouplissant certaines contraintes (ou utiliser le résoluteur pas à pas pour les cours simples ou non répartis).

Faites une copie de la base de manière à pouvoir à tout moment revenir à une étape antérieure du placement.
Menu *Fichier > Créer une copie de la base*

Il faut avoir résolu tous les cours en échec avant de passer à la série suivante.

# Utiliser les outils de résolution

#### Résoudre les échecs avec le résoluteur

Le résoluteur automatique est l'outil vers lequel se tourner en priorité. Il résout la plupart des échecs en essayant des combinaisons que le calculateur ne prend pas le temps d'explorer - pour cette même raison, il convient de le lancer sur un petit nombre de cours seulement.

Menu Calcul > Lancer le résoluteur automatique

#### Comprendre les échecs avec le mode diagnostic

S'il reste des cours que le résoluteur automatique n'a pas pu placer, utilisez le mode diagnostic pour comprendre ce qui bloque cours par cours.

Sélectionnez un cours puis déplacez le gabarit sur la grille pour voir quelles contraintes pèsent aux différentes places : à partir de là, il est plus facile d'envisager un aménagement, qu'il prenne la forme d'un déplacement, d'une permutation ou, en dernier recours, d'un assouplissement ciblé de contrainte.

Les ressources indisponibles sur le créneau s'affichent en rouge.

Sont également rappelées les contraintes qui pèsent sur le créneau : passez la souris dessus pour connaître le détail.

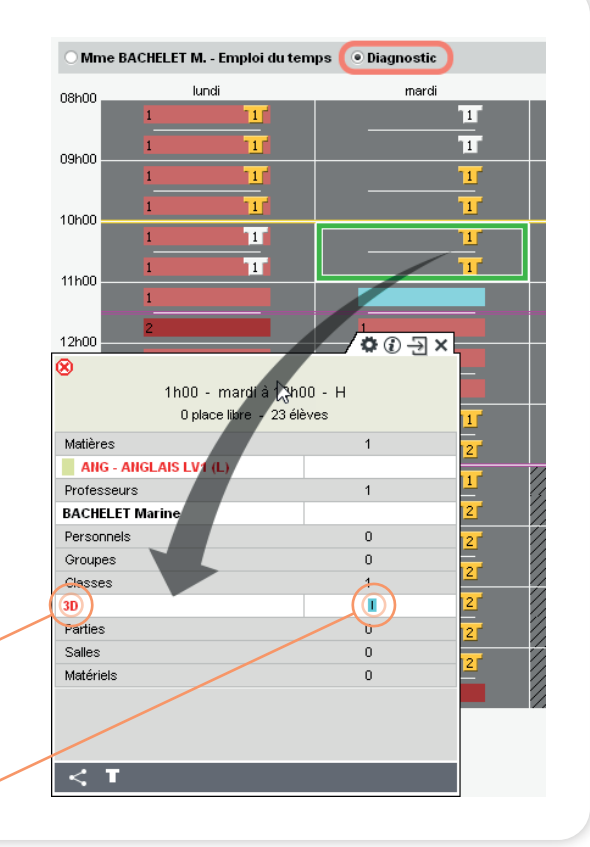

# Optimiser les emplois du temps

Une fois tous les cours placés, vous pouvez améliorer les résultats du placement en choisissant l'une de ces optimisations.

#### **Optimiser les permanences**

Optimiser les permanences permet de répartir de manière plus uniforme le nombre d'élèves ou classes en permanence.

Menu Calcul > Optimiser les permanences

#### Optimiser les emplois du temps

Optimiser les emplois du temps vise à faire évoluer certains critères : moins de trous et cours isolés, plus de demi-journées libres, etc. Choisissez le type de ressources à considérer en priorité (les autres emplois du temps ne seront pas dégradés pour autant) et laissez l'optimisation tourner le plus longtemps possible (jusqu'à 10 à 15 passes).

Menu Calcul > Optimiser les emplois du temps des classes / des professeurs

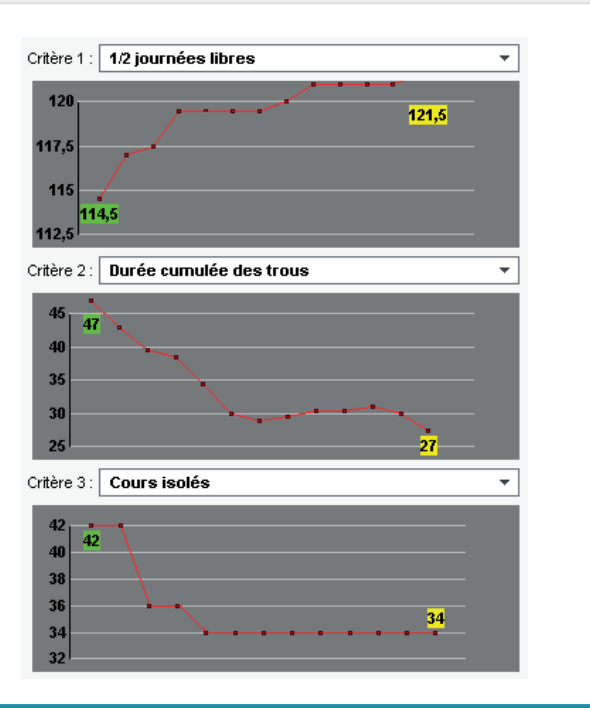

Cette étape ne demande aucun travail de la part de l'utilisateur. Il serait dommage de s'en passer alors qu'elle améliore de manière visible les emplois du temps.

# Répartir les salles dans les cours

## Répartir les salles

Si vous avez affecté des groupes de salles aux cours, répartis les salles : EDT remplace automatiquement chaque occurrer groupe par l'une de ses salles.

• Onglet EDT > Salles > Gestion du groupe de salles

| s, répartissez                                          |                       | /0                 | ×                 |                                       |                   |
|---------------------------------------------------------|-----------------------|--------------------|-------------------|---------------------------------------|-------------------|
| e occurrence du                                         |                       | <                  | ⇒ ∕ <b>≎</b> ×    | / # v                                 |                   |
|                                                         | 1h30 - jei            |                    |                   | /₩∧[                                  | ¢×                |
|                                                         | 1 place lik           | 1h30 - vendre      | 1h20 iouu         |                                       | $< \rightarrow$   |
|                                                         | Matières              | 1 place libre      | 2 places libr     | 1h30 - mardi à 15h00                  | - H               |
|                                                         | PH-CH - PHYSI         | Matières           | 2 places libr     | 2 places libres - 26 élè <sup>,</sup> | ves               |
|                                                         | Professeurs           | SVT - SVT (S)      | Matieres          | Matières                              | 1                 |
|                                                         | GAUDIN Florence       | Professeurs        | PH-CH - PHYSIC    | SVT - SVT (S)                         |                   |
|                                                         | Personnels            | TESSIER Audrey     | CAUDIN Elements   | Professeurs                           | 1                 |
|                                                         | Groupes               | Personnels         | GAUDIN FIUI ETICE | LEFEVRE Aurélie                       |                   |
|                                                         | Classes               | Groupes            | Groupes           | Personnels                            | 0                 |
|                                                         | 40                    | Classes            | Classes           | Groupes                               | 0                 |
|                                                         | Parties               | 3C                 |                   | Classes                               | 1                 |
|                                                         | Salles                | Parties            | Parties           | 5D                                    |                   |
|                                                         | Labo 1 (LABOS)        | Salles             | Salles            | Parties                               | 0                 |
|                                                         | Matériels             | Labo 1 (LABOS)     | Labo 3 (LABOS)    | Salles                                | 1                 |
| L                                                       |                       | Matériels          | Matériels         | Labo 2 (LABOS)                        |                   |
|                                                         | L                     |                    |                   | Matériels                             | 0                 |
|                                                         |                       |                    |                   |                                       |                   |
| Répartition des salles  Tenir con                       | npte uniquement o     | les cours extraits |                   |                                       |                   |
| O Limiter les déplacements des profes                   | seurs                 |                    | 0'                | %                                     |                   |
| <ul> <li>Limiter les déplacements des classe</li> </ul> | s                     |                    |                   | Répartir les cours i                  | dans les salles 🌖 |
| •Optimisation de la répartition                         |                       |                    |                   |                                       |                   |
| Il est nécessaire de répartir toutes les :              | salles avant de lance | r l'optimisation   |                   | Optimiser la répart                   | ition des salles  |

# Éditer un emploi du temps par élève

i

### Affecter les élèves à leur classe

Si vous n'avez pas récupéré la classe des élèves, vous pouvez les ajouter manuellement.

Onglet EDT > Classes > Élèves

| Classes            |        | 5A - Élèves • Tous • Au 05/03/2020 |            |  |  |
|--------------------|--------|------------------------------------|------------|--|--|
| Nom Q              |        | Nom Prénom                         | Né(e) le   |  |  |
| 🕀 Créer une classe | of C   | 🕀 Ajouter un élève                 |            |  |  |
| D ULIS             | ▶1     | BERTIN Tayeb                       | 08/11/2005 |  |  |
| D 6A               | %      | BERTON Kenza                       | 23/02/2006 |  |  |
| D 6B               | =      | BESNIER Marie                      | 03/05/2007 |  |  |
| D 6C               | C)     | BLANCHARD Valentin                 | 11/04/2006 |  |  |
| D 6D               | $\sim$ | BOSSARD Damien                     | 20/02/2006 |  |  |
| ▶ 5A               |        | BOUCHARD Maxime                    | 21/12/2006 |  |  |
| D 5B               |        | BOULAY Emilie                      | 15/03/2006 |  |  |
| D 5C               |        | CHOPIN Pauline                     | 31/08/2006 |  |  |
| ▷ 5D               |        | DARRAS Selene                      | 28/03/2006 |  |  |
| D 4A               |        | DELATTRE Kelly                     | 09/05/2006 |  |  |

Depuis EDT 2020, les élèves à besoins éducatifs particuliers doivent être ajoutés dans leur classe de référence même s'ils ne suivent pas exactement le même emploi du temps.

### Affecter les élèves à leurs groupes

Il existe plusieurs moyens de constituer les groupes :

- > Ajoutez manuellement les élèves dans les groupes.
  - Onglet EDT > Groupes > Élèves
- Si la matière des cours et les options des élèves ont des libellés identiques, affectez automatiquement les élèves à leurs groupes.
  - Onglet EDT > Groupes > Liste, sélectionnez les groupes à remplir, faites un clic droit et choisissez Affecter automatiquement les élèves
- Pour les groupes de spécialité, affectez automatiquement les élèves à leur groupe depuis l'affichage dédié.
  - Onglet EDT > Spécialités > Génération des groupes de spécialité, cliquez sur le bouton Affecter les élèves aux groupes selon leur choix d'option

1

Pour les groupes à effectif variable, laissez les enseignants composer les groupes au fur et à mesure depuis PRONOTE.

Si c'est possible, faites cette étape dans EDT avant de transférer les données dans PRONOTE.

#### Personnaliser l'emploi du temps des élèves à besoins éducatifs particuliers

Pour personnaliser l'emploi du temps des élèves à besoins éducatifs particuliers, le mieux est de créer les cours sur l'emploi du temps de l'enseignant coordinateur puis d'ajouter les élèves concernés aux cours. Onglet *EDT > Professeurs > Emploi du temps* 

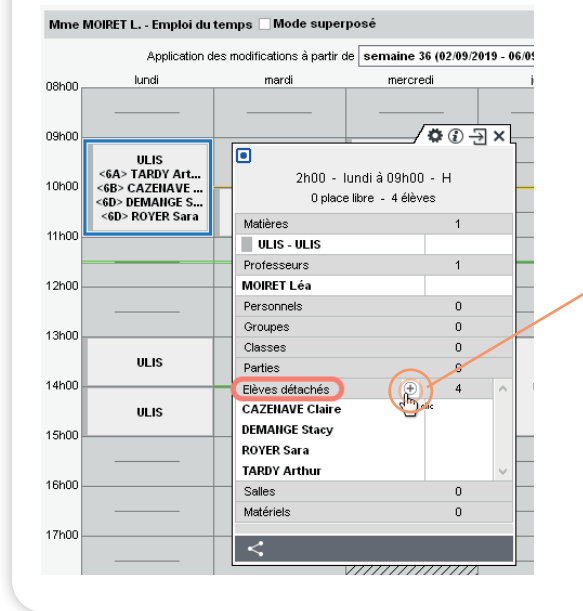

Depuis EDT 2020, en ajoutant les élèves via la rubrique *Élèves détachés*, vous indiquez à EDT que ce cours est prioritaire par rapport aux cours que peuvent avoir les élèves sur le même créneau avec leur classe.

> Si ce sont les mêmes élèves qui se retrouvent à chaque cours, pour éviter d'ajouter les élèves un à un, sélectionnez les élèves dans la liste, faites un clic droit et choisissez **Créer un groupe** *avec les élèves sélectionnés* puis **Groupe d'élèves détachés**.

i

# Imprimer les emplois du temps

### Paramétrer l'impression

Onglet EDT > Professeurs > EDT ou EDT > Élèves > EDT, cliquez sur le bouton pour ouvrir la fenêtre d'impression. Vérifiez le résultat avec l'aperçu.

Pour faire des tests, mieux vaut sélectionner une seule ressource : la génération de l'aperçu peut prendre quelques secondes si les ressources sont nombreuses.

| Explorez les                                           | Impression des emplois du temps des élèves     Ressurces à ingrimer     Sélection (1) Extraction (422) Otout (422)                                                                                                    |
|--------------------------------------------------------|----------------------------------------------------------------------------------------------------|
| onglets pour<br>choisir les options<br>de mise en nage | Type de sortie : • Imprimante     PDF     E-mail     HTML       Nom : Adobe PDF     X       Formati : [A4     Nb. de copies : 1     Copies triées                                                                                                    |
| de filise en page.                                     | In indexession en nore et since<br>In document par resource<br>Pouce<br>Non: Ariai ▼<br>Taile dans les cours<br>Sounatés: Minnale autorisée<br>12 ▼ 5 ▼<br>Aufres tailes<br>12 ▼ 5 ▼<br>Aufres tailes<br>Pervois<br>Couleur des cours<br>Couleur des cours<br>Pervois<br>Couleur des cours<br>Pervois<br>Couleur des cours<br>Couleur des cours<br>Pervois<br>Couleur des cours<br>Couleur des cours<br>Pervois<br>Couleur des cours<br>Couleur des cours<br>Autre |

- Si les données sont remplacées par des points de suspension sur les cours, vous pouvez :
  - afficher le code plutôt que le libellé de la matière ;
  - imprimer un emploi du temps par quinzaine ou par période s'il varie fortement ;
  - ignorer les plages sans cours ;
  - jouer sur la taille de la police et / ou mettre en place un système de renvois sous la grille.
- Si les données ne s'affichent pas correctement sur les cours en groupe, il faut modifier les cours concernés.
  - Onglet EDT > Cours > Liste, sélectionnez les cours, faites un clic droit, choisissez Modifier > Impression EDT classe : nom du public et séances et choisissez la configuration souhaitée.

ĭ

Avec PRONOTE, chacun peut consulter son emploi du temps (et l'imprimer) depuis son Espace.

# Préparer les cours pour PRONOTE

i

#### Traiter les cours insuffisamment précisés

Pour que les enseignants puissent faire l'appel et saisir les cahiers de textes, il faut que les cours contenant plusieurs enseignants soient suffisamment précisés ou déclarés comme cours de co-enseignement.

- Depuis la liste des cours, menu Extraire > Extraire les cours insuffisamment définis pour PRONOTE
- Sélectionnez les cours en co-enseignement, faites un clic droit et choisissez Modifier > Mettre en co-enseignement.
- Sélectionnez ensuite chaque cours restant puis faites [Ctrl + R] et renseignez les précisions manquantes.

#### Créer les cours de permanence annuels

Pour que les personnels disposent de la liste des élèves attendus en permanence, il faut créer des cours permanence. La création peut être automatique à partir des créneaux avec des élèves sans cours.

Onglet EDT > Cours > Gestion des permanences

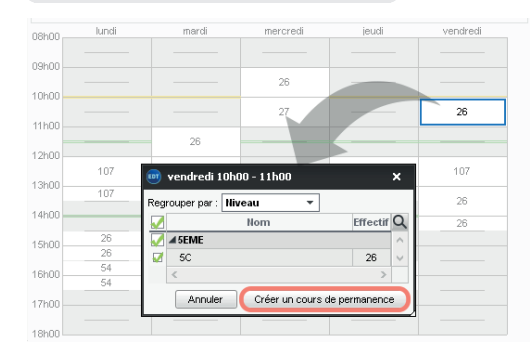

Il est de toute façon nécessaire de déclarer les cours de coenseignement tels quels pour la remontée vers STSWEB après la rentrée.

#### Créer les cours de CDI

Pour que le professeur documentaliste dispose de feuilles d'appel et puisse indiquer les élèves présents, il faut créer des cours sur son emploi du temps et leur affecter le statut **Permanence / CDI**.

Onglet EDT > Cours > Liste, sélectionnez les cours, faites un clic droit et choisissez Modifier > Mettre en permanence / CDI.

# Passer de la base EDT à la base PRONOTE

### Initialiser la base PRONOTE avec les données d'EDT

Nous préconisons d'initialiser la base PRONOTE avec les données d'EDT. Les données PRONOTE de l'année précédente pourront être récupérées dans un second temps.

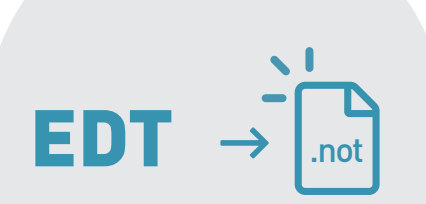

# Attention, l'initialisation doit se faire sur une base PRONOTE vide : toutes les données existantes sont écrasées.

- Depuis EDT, lancez la commande Vers PRONOTE > Transfert assisté. L'assistant vous guide jusqu'à l'initialisation de la base de données.
- À la fin du transfert :
- les emplois du temps sont récupérés ;
- les services de notation sont créés ;
- ▶ les feuilles d'appel sont prêtes à être remplies.

Si vous n'avez pas choisi le mode hébergé, vous obtenez à la fin du transfert un fichier **\*.zip** que vous devez récupérer depuis un Client PRONOTE connecté à une nouvelle base vide via la commande **Fichier > Nouvelle base > À partir d'EDT**.

#### Connecter le Client EDT au Serveur PRONOTE pour travailler sur une base commune

Une fois la base PRONOTE initialisée avec les données d'EDT, connectez un Client EDT au Serveur PRONOTE pour réaliser toutes vos modifications sur une seule et même base. Si vous n'aviez pas EDT Réseau, téléchargez le Client depuis *www.index-education.com/ fr/telecharger-edt.php* 

Reportez dans votre Client EDT les informations de connexion qui figurent dans votre Client PRONOTE (l'adresse IP et le port TCP des **Paramètres de publication** du Serveur PRONOTE).

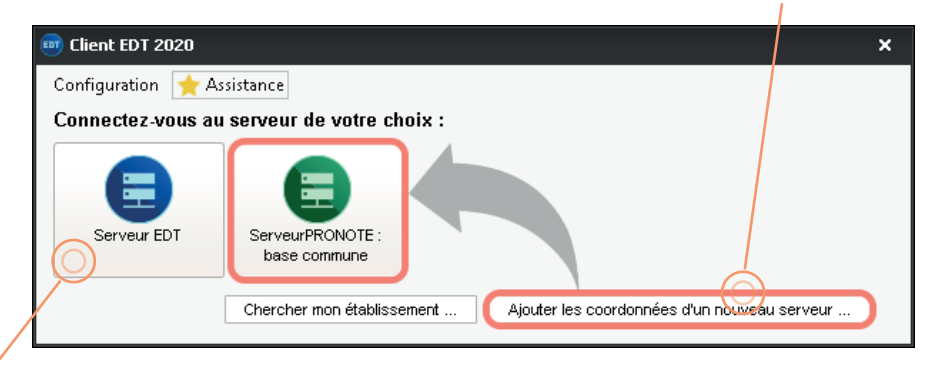

Si vous avez EDT Réseau : le même Client EDT vous permet d'accéder aussi bien au Serveur EDT (bouton de connexion bleu) qu'au Serveur PRONOTE (bouton vert). Pour éviter toute confusion, désactivez le Serveur EDT une fois la base PRONOTE initialisée.

Ol est aussi possible...

... de mettre en place un transfert entre les deux logiciels si vous n'avez pas le droit de connexion du Client EDT à PRONOTE.

# Modifier l'emploi du temps après la rentrée

### Sur la base en service

Les modications de l'emploi du temps se font alors en temps réel.

- > Vous pouvez modifier l'emploi du temps sur une semaine...
  - Onglet Gestion par semaine et absences > Classes > EDT
- ... ou jusqu'à la fin de l'année.
  - Onglet EDT > Classes > EDT, sélectionnez la semaine à partir de laquelle les modifications doivent être appliquées sur l'emploi du temps par semaine

| Emploi du ter           | nps 🗌 Mode superposé                      |                                                                                                    |    | Mise en attente 🛞 🚆 🐇              |
|-------------------------|-------------------------------------------|----------------------------------------------------------------------------------------------------|----|------------------------------------|
|                         | Application des modifications à partir de | semaine en cours                                                                                                    | 1  |                                    |
| lundi                   | mardi                                     | semaine 50 (09/12/2019 - 13/12/2019)                                                                                                    |    | vendredi                           |
| PLASTIQUES<br>5D<br>103 |                                           | semaine 51 (16/12/2019 - 20/12/2019)<br>semaine 52 (23/12/2019 - 27/12/2019)<br>semaine 1 (30/12/2019 - 03/01/2020)                                         |    |                                    |
| PLASTIQUES<br>6B<br>106 |                                           | semaine 2 (06/01/2020 - 10/01/2020)<br>semaine 3 (13/01/2020 - 17/01/2020)<br>semaine 4 (20/01/2020 - 24/01/2020)<br>semaine 5 (27/01/2020 - 31/01/2020)    |    | EPI (métamorphoses)<br>4D<br>201   |
|                         | ARTS PLASTIQUES<br>4B<br>105              | semaine 6 (03/02/2020 - 07/02/2020)<br>semaine 7 (10/02/2020 - 14/02/2020)<br>semaine 8 (17/02/2020 - 21/02/2020)                                           |    | ARTS PLASTIQUES<br>[6A (1)]<br>104 |
| PLASTIQUES<br>5A<br>201 |                                           | semaine 9 (24/02/2020 - 28/02/2020)<br>semaine 10 (02/03/2020 - 06/03/2020)<br>semaine 11 (09/03/2020 - 13/03/2020)<br>semaine 12 (16/03/2020 - 20/03/2020) | s) | ARTS PLASTIQUES<br>6C<br>105       |

C'est la manière la plus simple de modifier l'emploi du temps après la rentrée. Tous les emplois du temps sont actualisés en temps réel.

### Sur une copie de la base

Les modications de l'emploi du temps doivent ensuite être réimportées dans PRONOTE pour que les emplois du temps publiés soient à jour.

- Depuis un Client EDT connecté à la base PRONOTE, faites une copie de la base : vous obtenez un fichier **\*.edt**.
- Menu Fichier > Créer une copie de la base
- 2 Travaillez sur la copie de la base avec EDT Monoposte. Si vous possédez la version Réseau, téléchargez EDT Monoposte sur notre site en version d'évaluation.
- Depuis un Client EDT connecté à la base PRONOTE, vous récupérez les emplois du temps modifiés sur la copie de la base.
  - Menu Imports/Exports > Depuis EDT > Importer les emplois du temps des classes (les emplois du temps des professeurs et des autres ressources seront mis à jour en même temps)

Ĭ

Cette manipulation permet de modifier l'emploi du temps sans que les utilisateurs voient les modifications. C'est utile en début d'année quand les emplois du temps ne sont pas définitifs.

# **Raccourcis clavier**

### Pour sélectionner des données

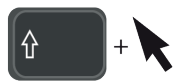

Un clic sur la première ligne puis
 [Maj + clic] sur la dernière ligne pour
 sélectionner des ressources contiguës.

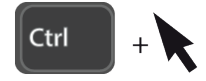

• Pour sélectionner des ressources qui ne se suivent pas.

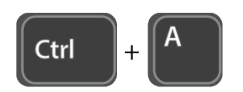

• Pour sélectionner toute la liste.

### Pour extraire des données

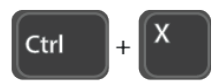

 Pour afficher dans la liste uniquement les données sélectionnées.

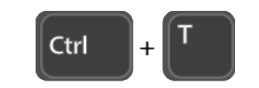

• Pour retrouver toutes les données de la liste.

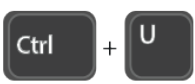

 Pour extraire les cours de la ressource sélectionnée (EDT bascule sur l'onglet EDT > Cours > Liste ).

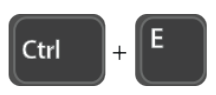

• Pour définir une extraction selon les critères souhaités.